Ver.1.0.0

# ZEBリーディング・オーナー 登録申請の手引き

#### 【はじめにお読みください】

## ◆ Z E Bリーディング・オーナー登録公募要領及び S I I ホームページの 「よくあるご質問」をご確認ください

アカウント取得申込を行う前に、一般社団法人環境共創イニシアチブ(以下「SII」という)のホームページに掲載 されている「ZEBリーディング・オーナー登録公募要領」、及びSIIホームページの「よくあるご質問」を必ず ご確認ください。

# ◆ Z E Bリーディング・オーナー・ポータルサイトについて

Z E Bリーディング・オーナー登録申請は、S I I が提供するW e b 上のZ E Bリーディング・オーナー・ポータルサイト 上で行います。

ポータルサイトに入力した情報は、SIIのデータベースに登録され、登録申請内容の確認の過程で活用されます。 「ZEBリーディング・オーナー登録公募要領」及び本「ZEBリーディング・オーナー登録申請の手引き」等を参照し、 ポータルサイトに必要事項を正しく入力してください。

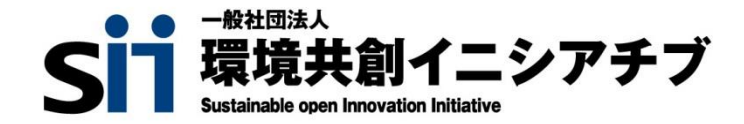

# INDEX

# 1 Z E Bリーディング・オーナー・ポータルサイトの利用にあたって

| 1. | ポータルサイトの留意事項                      | •••• | 2  |
|----|-----------------------------------|------|----|
| 2. | ポータルサイトを使用したΖΕΒリーディング・オーナー登録申請の流れ | •••• | 3  |
| 3. | ポータルサイトアカウント取得申込                  | •••• | 4  |
| 4. | Ζ Ε Βリーディング・オーナー・ポータルサイトへのログイン    | •••• | 12 |
| 5. | Ζ Ε Βリーディング・オーナー・ポータルサイトの構成       | •••• | 14 |

# 2 Z E Bリーディング・オーナー登録申請情報の入力

| 1. 登録申請情報の入力    | • • • • | 16 |
|-----------------|---------|----|
| 2. 添付書類のアップロード  | • • • • | 34 |
| 3. 仮保存後の編集、入力完了 | • • • • | 37 |
| 4. 「承認ステータス」の確認 | ••••    | 38 |

## 3 登録決定

| 1. | Z E Bリーディング・オーナー登録票の確認           | •••• | 39 |
|----|----------------------------------|------|----|
| 2. | Z E Bリーディング・オーナー登録証の交付・公表        | •••• | 42 |
| 3. | Z E Bリーディング・オーナー登録後の変更について       | •••• | 42 |
| 4. | ΖΕΒリーディング・オーナー・マーク/ΖΕΒマークのダウンロード | •••• | 43 |

#### Z E Bリーディング・オーナー・ポータルサイトの利用にあたって

1. ポータルサイトの留意事項

1

- Z E Bリーディング・オーナー・ポータルサイトについて
   Z E Bリーディング・オーナー登録公募の登録申請にはWeb上のZ E Bリーディング・オーナー・ポータル
   サイト (salesforce) を利用します。ポータルサイトに入力した情報は、S I I のデータベースに登録され、
   登録申請内容の確認過程で活用されます。
- 2)保存と入力完了(確定)の注意点

入力した情報を確定するには [入力完了] ボタンをクリックします。但し、「\*」が付いたものは必須項目 であり、これらを全て入力するまで入力の完了はできません。 ※入力完了をする前にブラウザの「戻る」ボタンで戻ったり、ページ内の「戻る」をクリックした場合は、 入力した内容が保存されず消えてしまう場合があります。また、一定時間(約60分)ポータルサイト を操作せずにいると、セキュリティ上、自動でログアウトしてしまいますので、ご注意ください。

「\*」が付いた項目を全て入力する前に一時保存したい場合には[仮保存]ボタンをクリックします。 入力完了をクリックすると、その後は内容の変更が一切できません。ご注意ください。

3)情報入力にあたっての注意点

SIIへ報告する内容は、いかなる理由があってもその内容に虚偽があってはなりません。 ポータルサイトに入力した情報に誤りがないか、必ず確認したうえで登録情報の入力完了に進んでください。 SIIが確認したうえで、入力情報に誤りがある場合は、修正を指示することがあります。

4)本手引きの画像

本手引きに掲載された入力画面等の画像は、お使いの P C 環境により、文字の配置等が実際の画面 と若干異なる場合があります。

また、ポータルサイト開発段階の画面であるため、実際の画面と異なる場合があります。

5) 推奨環境

〔推奨ソフトウェア〕 Adobe Reader等のPDF閲覧ソフト

〔推奨ブラウザ〕

Microsoft Edge 最新の安定バージョン Mozilla Firefox 最新の安定バージョン Google Chrome 最新の安定バージョン

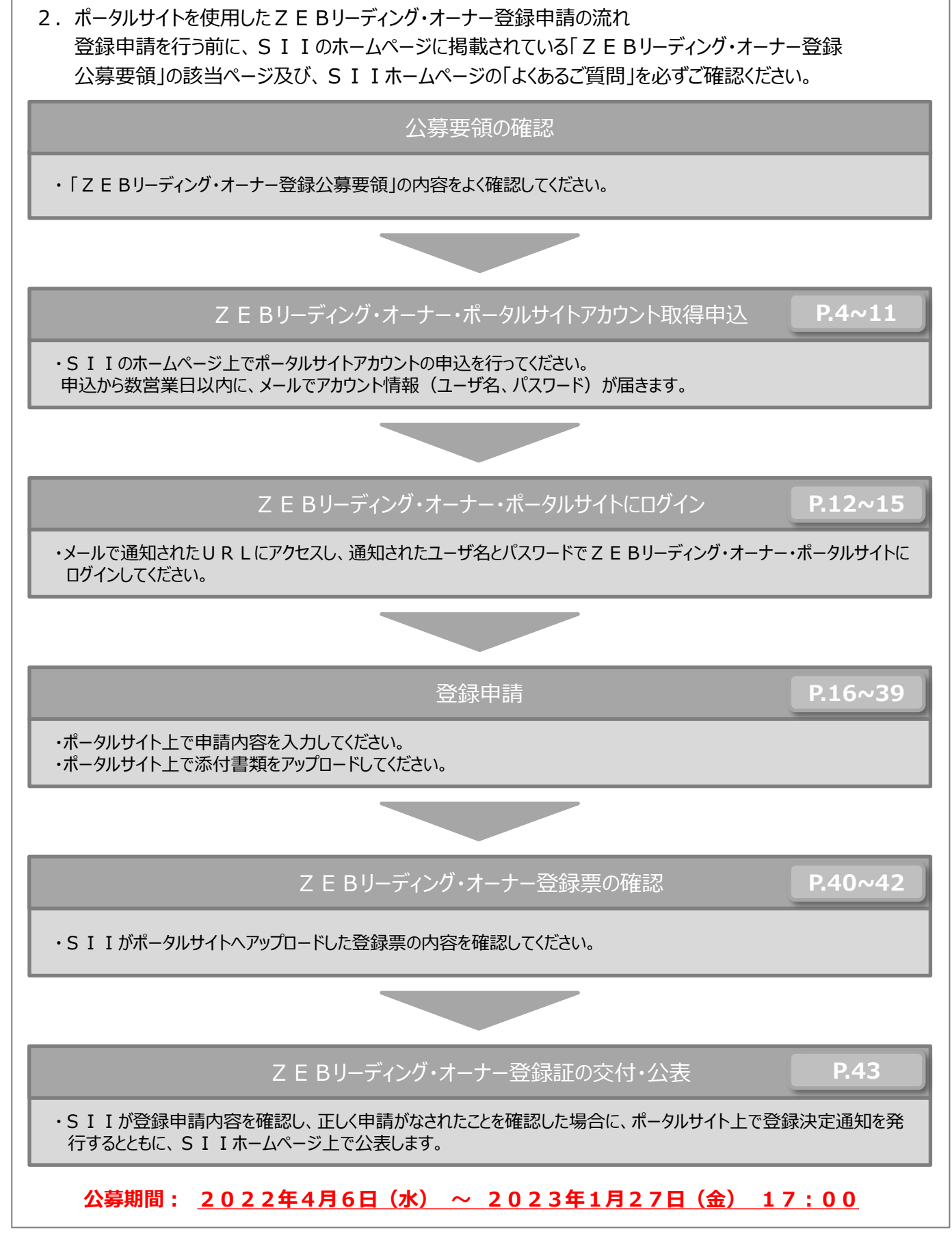

- ポータルサイトアカウント取得申込
   Z E Bリーディング・オーナー・ポータルサイトを利用するには、アカウント取得申込を行っていただく必要が あります。アカウント取得申込を行った後に、ポータルサイトにログインする際に必要となるユーザ名と パスワードがメールで発行されます。
- SIIホームページからのアカウント取得申込
   SIIホームページの令和4年度ZEB実証事業「ZEBリーディング・オーナー公募」 (https://sii.or.jp/zeb04/leading\_owner/public.html) にアクセスします。

| EBリーディ                        | ング・オーナー公募                                                                                                    |
|-------------------------------|----------------------------------------------------------------------------------------------------|
| ZEB実証事業                       | 公募期間                                                                                                    |
| 漢トップ                          | SIIは以下の期間でZEBリーディング・オーナーを公募します。 >  小草期間・2022年4月5日(ナ)、2022年1月27日(全)17・00                                          |
| 着情報一覧                         | →  →  × ZEBリーディング・オーナー登録制度は、令和4年度ネット・ゼロ・エネルギー・ビル (ZEB) 実証事業(以下)                                                  |
| 夢情報                           | <ul> <li>事業という」)への補助金申請を行わない場合も申請を受付けます。</li> <li>※本事業へ申請する場合は、ZEBリーディング・オーナー登録が要件となります。交付決定後、本事業の事業完</li> </ul> |
| Bプランナー                        | でに、ZEBリーディング・オーナーへ登録完了することが必要です。<br>>                                                                            |
| ZEBプランナー公募                    | >                                                                                                    |
| ZEBプランナー実績報告                  | ZEBリーディング・オーナー公募の公募説明会                                                                                           |
| ZEBプランナー一覧                    | > 公募説明会は実施いたしません。                                                                                                |
| Bリーディング・オーナー                  | >                                                                                                    |
| ZEBリーディング・オーナ<br>一公募          | 、 ZEBリーディング・オーナー・ポータルサイト アカウント取得                                                                                 |
| ZEBリーディング・オーナ<br>一実績報告        | ZEBリーディング・オーナー登録申請はSIIが提供する「ZEBリーディング・オーナー・ボータルサイト」(Web<br>→ 行います。「アカウント取得申込はこちら」よりボータルサイトアカウントの申込を行ってください。      |
| ZEBリーディング・オーナ<br>ー一覧 オーナー名で検索 | >                                                                                                    |
| ZEBリーディング・オーナ<br>ー一覧 ZEB事例で検索 | <注意><br>アカウント取得申込を行う前に、「ZEBリーディング・オーナー登録公募要領」、「ZEBリーディング・フ<br>ーナー登録申請の手引き」およびホームページの「よくあるご質問」を必ずご確認ください。         |
| B設計ガイドラインパンフレ<br>ト            | '>                                                                                                    |
| Bプランナー・マーク                    | > アカウント取得申込はこちら →                                                                                                |

1

「ZEBリーディング・オーナー・ポータルサイト アカウント取得」の項目より、 [アカウント取得申込 はこちら] をクリックしてください。

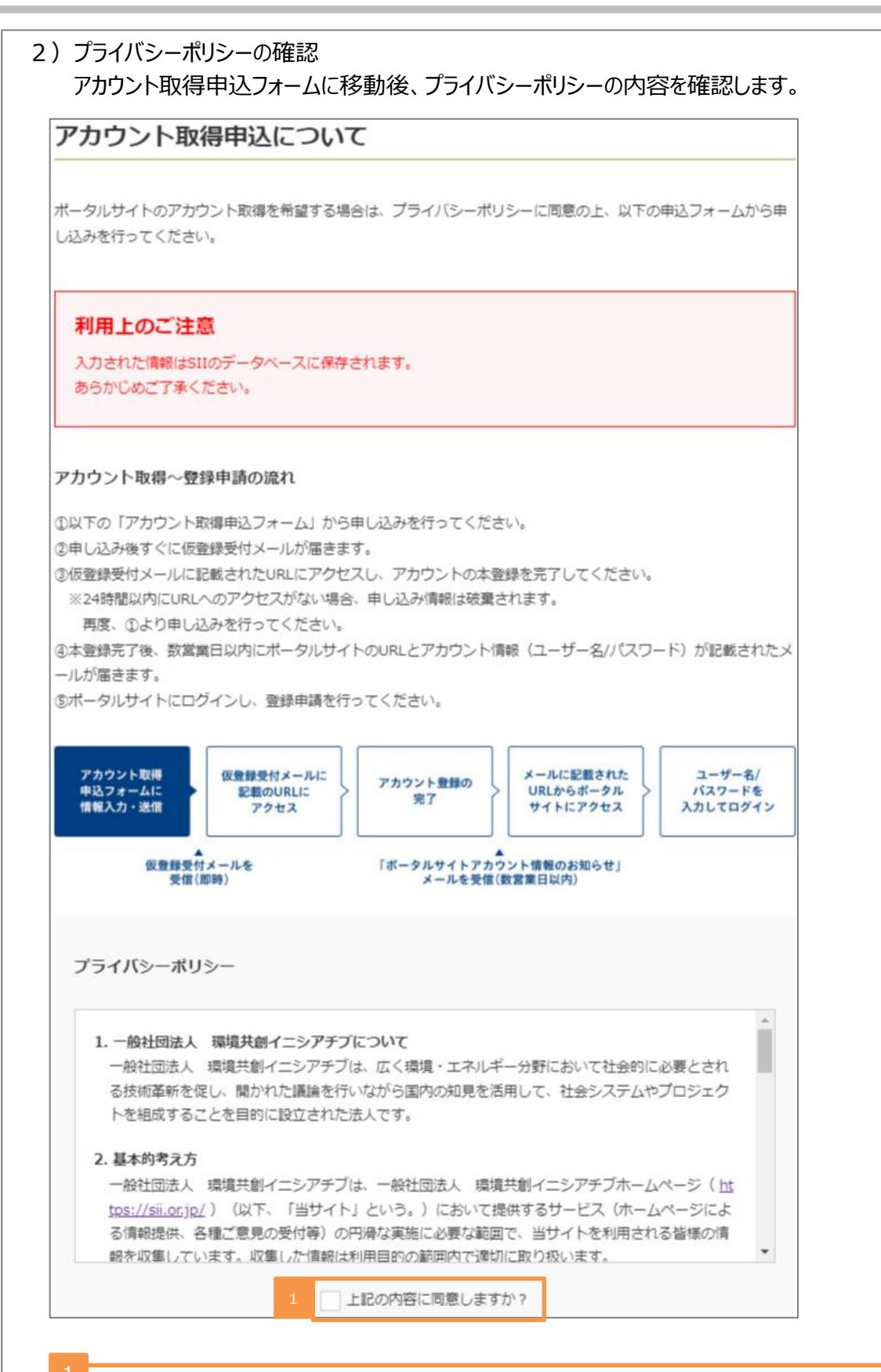

プライバシーポリシーの内容を確認のうえ、「上記の内容に同意しますか?」にチェックしてください。

|                                                                                                    | レフォーム                                                                                                    |               |        |  |
|----------------------------------------------------------------------------------------------------|----------------------------------------------------------------------------------------------------|---------------|--------|--|
| E Bリーディング・オーナ                                                                                                    | 一登録申請を行う実務                                                                                                    | 8担当者の情報を入力し   | てください。 |  |
| 【必須】の項目は必ずご入力く                                                                                                    | ださい。(機種依存文字                                                                                                    | は使用しないでください。  | 1      |  |
|                                                                                                    |                                                                                                    |               |        |  |
| <b>会社名</b> (全角) 【必須】                                                                                                    |                                                                                                    |               |        |  |
| 環境共創力フシキカイシャ                                                                                                    |                                                                                                    |               |        |  |
| 氏名(全角) <mark>【必須】</mark>                                                                                                    |                                                                                                    |               |        |  |
| 環境太郎                                                                                                    |                                                                                                    |               |        |  |
| <b>郵<b>雨番</b>号(半角数字)【1</b>                                                                                                    | (a)                                                                                                    |               |        |  |
|                                                                                                    | L                                                                                                    | 郵便番号から住所を自動;  | (J)    |  |
|                                                                                                    |                                                                                                    |               |        |  |
| 住所:都道府県【必須】                                                                                                    |                                                                                                    |               |        |  |
| 来示部                                                                                                    |                                                                                                    |               | •      |  |
| 住所:市区町村(全角)                                                                                                    | 【必須】                                                                                                    |               |        |  |
| 中央区銀座                                                                                                    |                                                                                                    |               |        |  |
|                                                                                                    |                                                                                                    |               |        |  |
| 住所:番地・号(全角)                                                                                                    | 【必須】                                                                                                    |               |        |  |
| 住所:番地・号(全角)<br>2-16-7                                                                                                    | 【必須】                                                                                                    |               |        |  |
| 住所:番地・号(全角)<br>2-16-7<br>は可・建物名,部民番号                                                                                                    | 【必須】<br>(全角)                                                                                                    |               |        |  |
| 住所:番地・号(全角)<br>2-16-7<br>住所:建物名・部屋番号<br>恒産第3ビル7階                                                                                                    | 【 <b>必須】</b><br>(全角)                                                                                              |               |        |  |
| 住所:番地・号(全角)<br>2-16-7<br>住所:建物名・部屋番号<br>恒産第3ビル7階                                                                                                    | 【 <b>必須】</b><br>(全角)                                                                                              |               |        |  |
| 生所:番地・号(全角)<br>2-16-7<br>住所:建物名・部屋番号<br>恒産第3ビル7階<br>電話番号(半角数字) 【2                                                                                                    | 【必須】<br>(全角)<br>\$ <b>須】</b>                                                                                      |               |        |  |
| 生所:番地・号(全角)<br>2-16-7<br>住所:建物名・部屋番号<br>恒産第3ビル7階<br>電話番号(半角数字) 【<br>00 – 000                                                                                                    | 【必須】<br>(全角)<br>(全角)<br>(金角)<br>(金角)<br>(金)<br>(金)<br>(金)<br>(金)<br>(金)<br>(金)<br>(金)<br>(金)<br>(金)<br>(金         |               |        |  |
| 生所:番地・号(全角)<br>2-16-7<br>住所:建物名・部屋番号<br>恒産第3ビル7階<br>電話番号(半角数字)<br>00<br>- 0000<br>メールアドレス(半角英数)                                                                                                    | (必須)<br>(全角)<br>(全角)<br>(必須)<br>(必須)                                                                              |               |        |  |
| <ul> <li>住所:番地・号(全角)</li> <li>2-16-7</li> <li>住所:建物名・部屋番号</li> <li>恒産第3ビル7階</li> <li>電話番号(半角数字) (え)</li> <li>00 - 0000</li> <li>メールアドレス(半角英数</li> <li>入力されたメールアドレスに-(携帯のアドレスは不可)</li> </ul>                                                        | <ul> <li>(全角)</li> <li>(全角)</li> <li>(全角)</li> <li>(金須)</li> <li>(必須)</li> <li>アカウント情報(ユーキ)</li> </ul>            | チー名/パスワード)が送信 | されます。  |  |
| <ul> <li>住所:番地・号(全角)</li> <li>2-16-7</li> <li>住所:建物名・部屋番号</li> <li>恒産第3ビル7階</li> <li>電話番号(半角数字) (え)</li> <li>の - 0000</li> <li>メールアドレス(半角英数)</li> <li>スカされたメールアドレスに-(携帯のアドレスは不可)</li> <li>taro.kankyo@example.com</li> </ul>                       | <ul> <li>(全角)</li> <li>(全角)</li> <li>(全角)</li> <li>(金須)</li> <li>(必須)</li> <li>アカウント情報(ユーキ)</li> <li>m</li> </ul> | チー名/パスワード)が送信 | されます。  |  |
| <ul> <li>住所:番地・号(全角)</li> <li>2-16-7</li> <li>住所:建物名・部屋番号</li> <li>恒産第3ビル7階</li> <li>電話番号(半角数字) 【</li> <li>00 - 0000</li> <li>ペールアドレス(半角英数</li> <li>入力されたメールアドレスに-(携帯のアドレスは不可)</li> <li>taro.kankyo@example.com</li> <li>確認の為、再度ご入力ください</li> </ul> | (公須) (全角) (全角) (公須) マカウント情報(ユー! m い。                                                                              | fー名/パスワード)が送信 | されます。  |  |
| 生所:番地・号(全角)<br>2-16-7<br>住所:建物名・部屋番号<br>恒産第3ビル7階<br>電話番号(半角数字)<br>4<br>00 - 000<br>メールアドレス(半角英数<br>入力されたメールアドレスに-<br>(携帯のアドレスは不可)<br>taro.kankyo@example.com<br>違認の為、再度ご入力ください<br>taro.kankyo@example.com                                          | 【必須】<br>(全角)<br>(全角)<br>(公須】<br>の - 0000<br>マカウント情報 (ユー!<br>m<br>い。                                               | チー名/パスワード)が送信 | されます。  |  |
| 生所:番地・号(全角)<br>2 - 1 6 - 7<br>住所:建物名・部屋番号<br>恒産第3ビル7階<br>電話番号(半角数字)<br>4<br>00 - 000<br>ペールアドレス(半角英数<br>へのつかたメールアドレスに、<br>(携帯のアドレスは不可)<br>taro.kankyo@example.com<br>確認の為、再度ご入力ください<br>taro.kankyo@example.com                                     | 【必須】<br>(全角)<br>(全角)<br>(企角)<br>(公須)<br>(公須)<br>アカウント情報 (ユー!<br>m<br>い。<br>m                                      | f—名/パスワード)が送信 | されます。  |  |

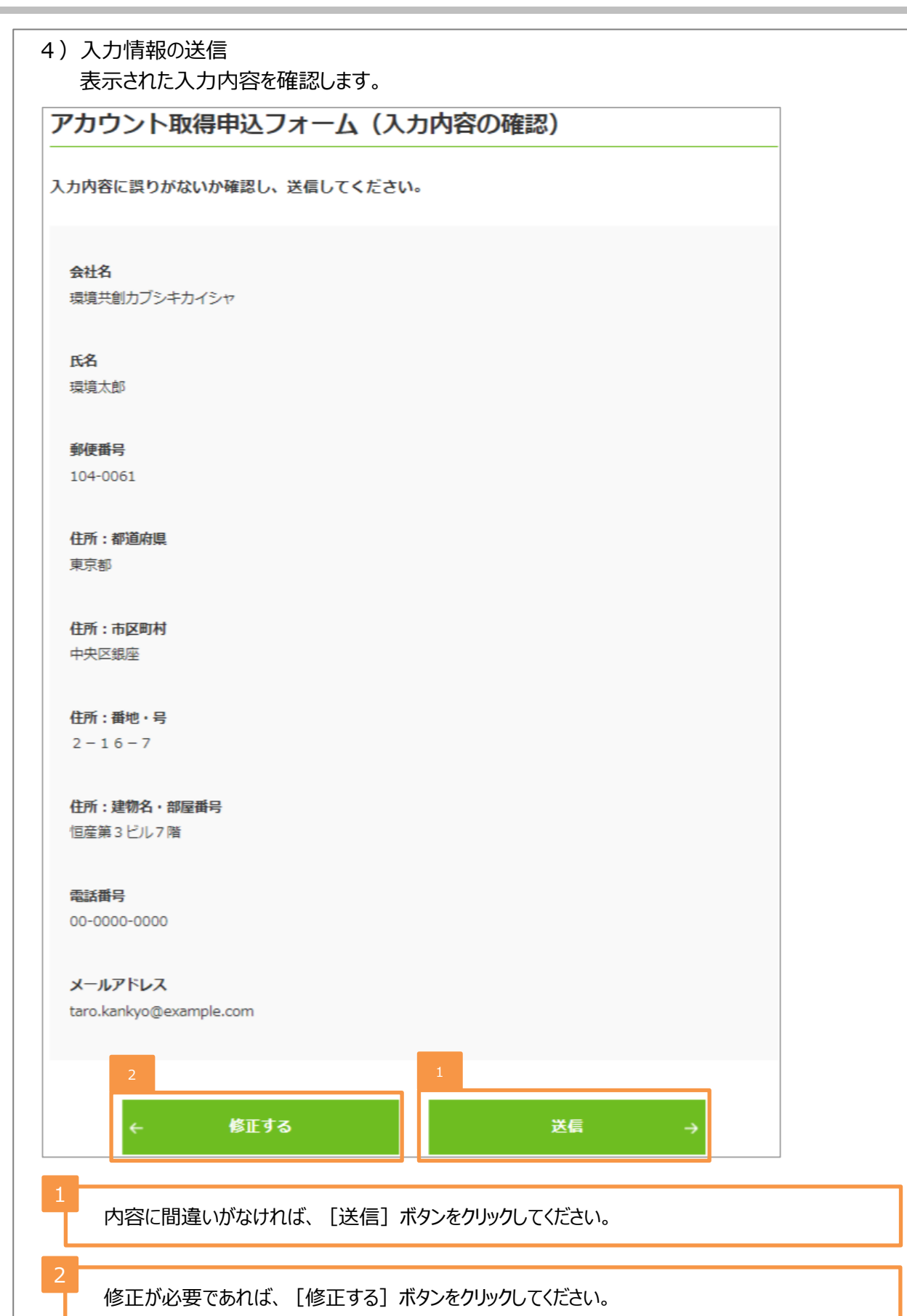

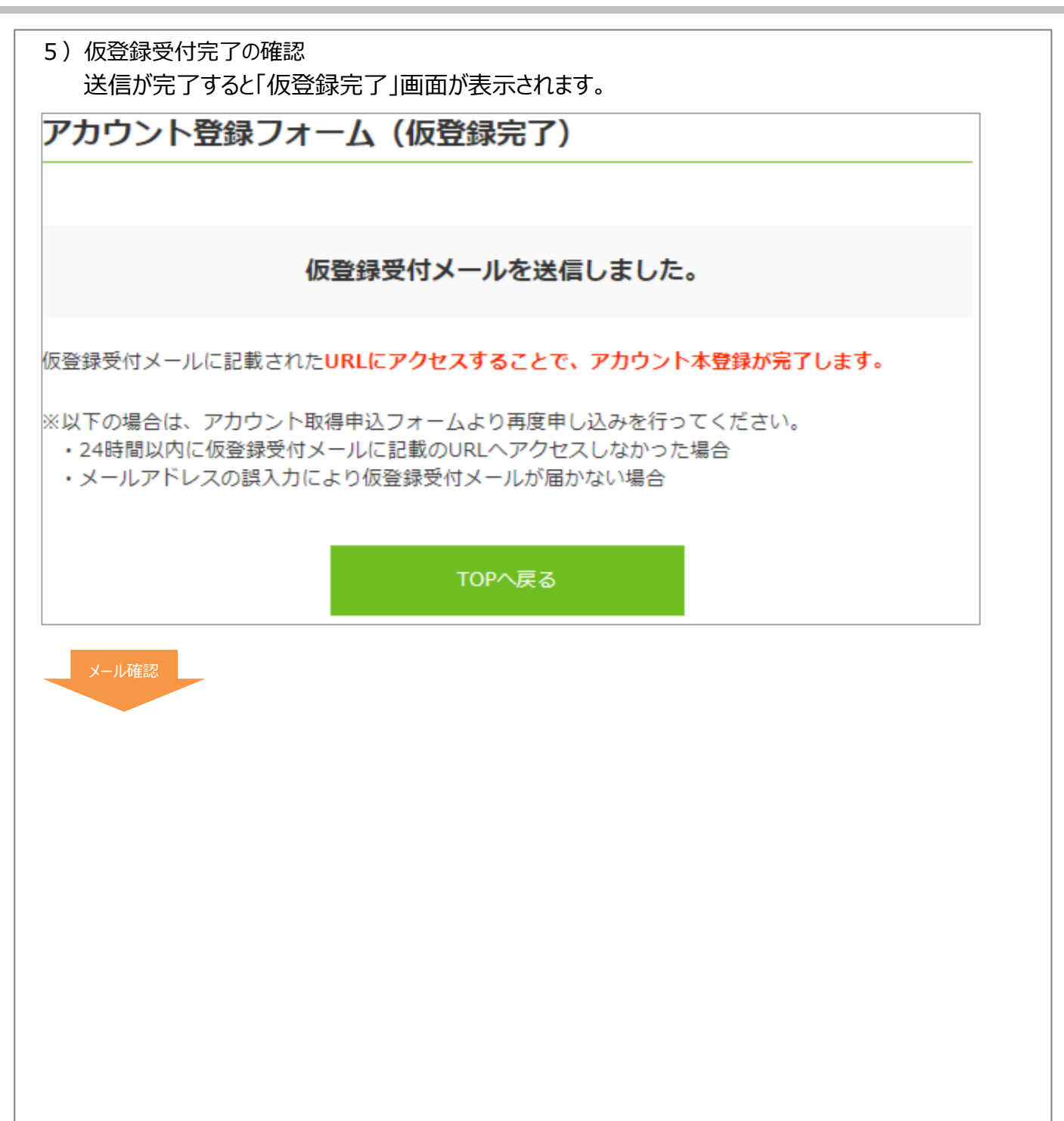

| 6) アカウント取得申込の完了                                          |
|----------------------------------------------------------|
| アカウント取得申込情報の送信後、入力したメールアドレス宛に、以下の仮登録メールが送付されます。          |
| メールは「regist@sii.or.jp」より送付されます。特定ドメインの受信許可/拒否設定等をしている方は、 |
| このメールアドレス、ドメインからのメールを受信できるよう予め設定してください。                  |
| また、本メールは送信専用のメールアドレスですので、返信はできません。                       |
| 【SII ZEB】ZEBリーディング・オーナー・ポータルサイトの仮登録を受け付けました。             |
| ZEBリーディング・オーナー・ポータルサイトの                                  |
| 仮登録を受け付けました。                                             |
| 現在は、仮登録状態です。                                             |
| 1 Lにアクセスして本登録を完了させてください。                                 |
|                                                          |
|                                                          |
| 本登録は登録申請を行うツールの利用登録であり、                                  |
| 申請を元「9るものではめりません。                                        |
| こちらのURLの有効期限は、24時間となっております。                              |
| 24時間以内に本登録用のURLにアクセスしなかった場合には、<br>仮登録が無効となります。           |
| その場合はSIIホームページより、再度アカウント取得申込みを行ってください。                   |
| ※ ろのメニルに営うがたい根本、メニルアドレフが誤って送信された                         |
| 可能性があります。大変お手数ですが、破棄してください。                              |
| ※このメールは自動配信となります。本メールにご返信いただきましても                        |
| こ対応致しかねますのでこう承くたさい。                                      |
|                                                          |
| 一般社団法人 環境共創イニシアチノ(SII)<br>  事業第2部 ZEB登録制度担当              |
| TEL: 03-5565-4063 (平日10:00~12:00、13:00~17:00)            |
| ※通話料がかかりますのでご注意ください。                                     |
|                                                          |
| した。<br>仮登録メール本文のURLをクリックしてください。                          |
|                                                          |
| ページ移動                                                    |
|                                                          |
| アカウント登録フォーム(本登録完了)                                       |
|                                                          |
|                                                          |
| ご登録ありがとうございました。                                          |
|                                                          |
| 数営業日以内にポータルサイトのURLとアカウント情報(ユーザー名/パスワード)が記載された            |
| メールの到着までしばらくお待ちください。                                     |
|                                                          |
| TOPへ戻る                                                   |
|                                                          |
| このWebページが表示されたら、アカウント取得申込は完了です。                          |

Z E Bリーディング・オーナー登録申請の手引き 7) ユーザ名と初期パスワードの発行 申し込み完了後、数営業日以内にアカウント(ユーザ名・初期パスワード)を発行します。 アカウントを発行後、登録されたメールアドレスに通知します。 【SIIIZEB】ポータルサイトアカウント情報のお知らせ \_\_\_\_\_\_ 本メールは再発行できません。 必ず保存いただきますようお願い致します。 株式会社●●●●様 ZEBプランナー/リーディング・オーナー・ポータルサイトの アカウント情報(ユーザー名およびパスワード)をお知らせします。 本メール文末をご確認ください。 ₩TのURLの全行をコピーしてブラウザに入力し、アクセスしてください。 【留意事項】 ・今回発行されたユーザー名/パスワードにてログインした後、 ご自身で新しいパスワードを再設定する必要があります。 ・円滑にご利用いただくため、ポータルサイトをブックマーク等に 登録することをおすすめします。 ・今回発行されたアカウント情報は実績報告を行う際にも使用します。 大切に保管してください。 ・ポータルサイトはPC環境で利用してください。 スマートフォン等のモバイル環境での利用は推奨されていません。 このメールは自動配信となります。 本メールにご返信いただきましてもご対応致しかねますのでご了承ください。 お問い合わせは、以下お問い合わせ窓口までお願い致します。

一般社団法人 環境共創イニシアチブ(SII) 事業第2部 ZEB登録制度相当 TEL: 03-5565-4063 (平日10:00~12:00、13:00~17:00) ※通話料がかかりますのでご注意ください。

ユーザー名およびパスワードは大切に保管してください。 ▶ ザー名およびパスワードは大文字/小文字、全角/半角は区別されますので、ご注意ください。

ユーザ名: 0000000000000 パスワード: 00000000

> ユーザ名とURLはZEBリーディング・オーナー登録後も使用しますので、大切に保管してください。 ※本メールに記載されている「パスワード」は初回ログイン時のみ有効です。

8) アカウント通知メールが届かない場合(SII連絡先) アカウント通知メール(「ユーザ名」と「初期パスワード」記載のメール)が届かない場合は、 以下が考えられます。

| 想定される原因               | 対応                                                         |
|-----------------------|------------------------------------------------------------|
| 誤ったメールアドレスを登録してしまった   | S I I ホームページ(https://sii.or.jp)より、再度ア<br>カウント取得申込を行ってください。 |
| 特定ドメインの受信許可/拒否設定をしている | 「noreply@sii.or.jp」からのメールを受信できるよう設定<br>してください。             |

万が一、上記を試してもメールが届かない場合はSIIへお問い合せください。

## 【お問い合わせ先】

一般社団法人環境共創イニシアチブ(SII) ΖΕΒ(ゼブ)登録制度担当

# TEL:03-5565-4063

受付時間は平日の10:00~12:00、13:00~17:00です。 また、通話料がかかりますので、ご注意ください。

| 4. ZEBリーディング・オーナー・ポータルサイトへのログイン                                                                                                    |  |  |  |  |
|----------------------------------------------------------------------------------------------------|--|--|--|--|
| Z E Bリーディング・オーナー・ポータルサイトで登録情報を入力する際は、Web上のsalesforceを<br>利用します。メールにて通知された「ユーザ名」と「初期パスワード」で初回ログインした後に、「初期パス<br>ワード」を任意のパスワードへ変更してください。<br>変更後のパスワードは S I I では確認できませんので、申請者自身で管理してください。                                                                |  |  |  |  |
| <ol> <li>ログイン画面に「ユーザ名」と「パスワード」を入力<br/>アカウント通知メール(件名「【SII ZEB】ポータルサイトアカウント情報のお知らせ」)にて<br/>通知されたURLにアクセスし、ZEBリーディング・オーナー・ポータルサイトへログインします。</li> <li>デデ・ネット・ゼロ・エネルギー・ビル実証事業</li> <li>Slib/ら通知された「ID(ユーザ名)」「パスワード」を入力して<br/>「ログイン」ボタンを押してください。</li> </ol> |  |  |  |  |
| セキュアカスタマーログイン         ユーザ名を入力してください。         ユーザ名:       1         パスワード         パスワードをお忘れですか?         ログイン       2                                                                                                    |  |  |  |  |
| 1<br>メールにて通知された「ユーザ名」と「パスワード」を入力してください。                                                                                                    |  |  |  |  |
| 2<br>[ログイン]をクリックすると、Ζ Ε Βリーディング・オーナー・ポータルサイトの「ホーム」画面へ移動します。                                                                                                    |  |  |  |  |
| ページ移動                                                                                                    |  |  |  |  |

| 2) 「パスワード」の変更(初回ログイン時のみ)<br>Z E Bリーディング・オーナー・ポータルサイトへ初回ログイン後、アカウント通知メールに記載された<br>初期パスワードはリセットされますので、ご自身で任意のパスワードを設定してください。 |          |
|----------------------------------------------------------------------------------------------------|----------|
| <b>SIT</b> ネット・ゼロ・エネルギー・ビル実証事業                                                                                             |          |
| SIIから通知された「ユーザー名」「パスワード」を入力して<br>「ログイン」ボタンを押してください。                                                                        |          |
| パスワードを今すぐ変更してください。 (パスワードは 2022/04/01 19:22 に変更またはリセットされています)                                                              |          |
| 私のパスワード変更                                                                                                    | N/F/###  |
| ユーザ名     000000000000000000000000000000000000                                                                              | 20/21 目前 |
| 1<br>「新しいパスワード」の欄へ数字とアルファベットを組み合わせた8文字以上(半角英数)の任意の<br>パスワードを入力し、「パスワードの確認」へ同一のパスワードを入力します。                                 |          |
| 2<br>[保存]をクリックすると新しいパスワードが設定され、アカウント通知メールに記載された初期パス<br>ワードは無効化されます。                                                        |          |
| <ol> <li>「パフロ」としたたわたこ</li> </ol>                                                                                           |          |
| 3) 「ハスワート」をぶれたり<br>「パフロード」を亡わて」まった提合け、再発行が必要とかります                                                                          |          |
| ログインページの「パスワードをお忘れですか?」をクリックして、再発行手続きに進みます。                                                                                |          |
| <パスワード再発行手順><br>① ログインページの「パスワードをお忘れですか?」をクリックします。<br>② 「ユーザ名」を入力します。<br>③実務担当者メールアドレスに再発行された「初期パスワード」が送信されます。             |          |
| 「初期パスワード」は初回ログイン時に無効となりますので、新たにパスワードを設定してください。                                                                             |          |
| 4)「ユーザ名」を忘れたら                                                                                                    |          |
| ユーサ名」を忘れてしまった場合、冉発行はできません。                                                                                                 |          |
| 力か─、」ユーサ名」を忘れに場合は、SⅠⅠへお問い合わせくたさい。                                                                                          |          |

| <ol> <li>9ブ構成         Z E Bリーディング・オーナー・ポータルサイトは、大きく3つのタブで構成されています。         新規のZ E Bリーディング・オーナー登録申請情報を入力する場合は、「Z E B_リーディング・オーナー_         作成」タブを利用してください。         既に入力が完了したデータの内容確認や、作成途中で仮保存しているデータを編集したい場合は、         「Z E B_リーディング・オーナー_検索」タブより該当するデータを選択して編集することが可能です。     </li> </ol> |
|----------------------------------------------------------------------------------------------------|
| 4<br>1 277 2 3<br>ホーム ZEB_リーディング・オーナー_検索 ZEB_リーディング・オーナー_作成                                                                                                    |
| ZEB. リーディング・オーナーボー                                                                                                    |
| タルメニュー         令机4年度         登録申請を行う万へ           *****>****         ●登録申請方法の登録中まったの登録中まったいる「登録申請の手引き」を表現してください)                                                                                                    |
|                                                                                                    |
| 〒和4年度 美和報告を行う力へ   ◆実撮報告方法の詳細はSIIホームページに撮散されている「実通報告の手引き」を参照してください。                                                                                                    |
| ◆以下のURLより「ZEBリーディング・オーナー登録制度に係るアンケート」に回答してください。                                                                                                    |
| Intestructure, paymood reby                                                                                                    |
| Sustainable open Innovation Initiative                                                                                                    |
|                                                                                                    |
| Z E Bリーディング・オーナー・ポータルサイトのホーム画面です。                                                                                                    |
|                                                                                                    |
|                                                                                                    |
| 2<br>入力したデータの内容確認、作成途中で仮保存しているデータの編集を行うことができます。<br>※「詳細」をクリックすることで、データの詳細確認、編集を行うことができます。                                                                                                    |
| <ul> <li>2 入力したデータの内容確認、作成途中で仮保存しているデータの編集を行うことができます。</li> <li>※「詳細」をクリックすることで、データの詳細確認、編集を行うことができます。</li> <li>3 新規のZEBリーディング・オーナー登録申請情報の入力を行うことができます。</li> </ul>                                                                                                    |
| <ul> <li>2 入力したデータの内容確認、作成途中で仮保存しているデータの編集を行うことができます。</li> <li>※「詳細」をクリックすることで、データの詳細確認、編集を行うことができます。</li> <li>3 新規のZEBリーディング・オーナー登録申請情報の入力を行うことができます。</li> <li>4 現在ログインしているアカウントでの入力を終了し、ログイン画面に戻ります。</li> </ul>                                                                        |

2)仮保存、入力完了、エラー表示

入力するにあたり、以下にご注意ください。

- 仮保存
   入力途中のデータを一時保存する場合は、「仮保存」ボタンをクリックしてください。
- ② 入力完了

入力データの情報を確定する場合は〔入力完了〕ボタンをクリックしてください。

ただし、「\*」が付いた項目は入力必須項目であり、これらを全て入力するまでは入力の完了はできません。

※保存する前にブラウザの「戻る」ボタンで戻ったり、ページ内の「戻る」をクリックした場合は、入力した内容が保存されず消えてしまう場合があるので、ご注意ください。

※「\*」が付いた項目を全て入力する前に保存するには [仮保存] をクリックしてください。

③ エラー表示

[入力完了] ボタンクリック時に未入力の項目や入力内容に誤りがあった場合は、エラーが表示され入力の完了はできません。

エラー内容に従い修正後、再度 [入力完了] ボタンをクリックしてください。 ※エラーがあっても [仮保存] することは可能です。

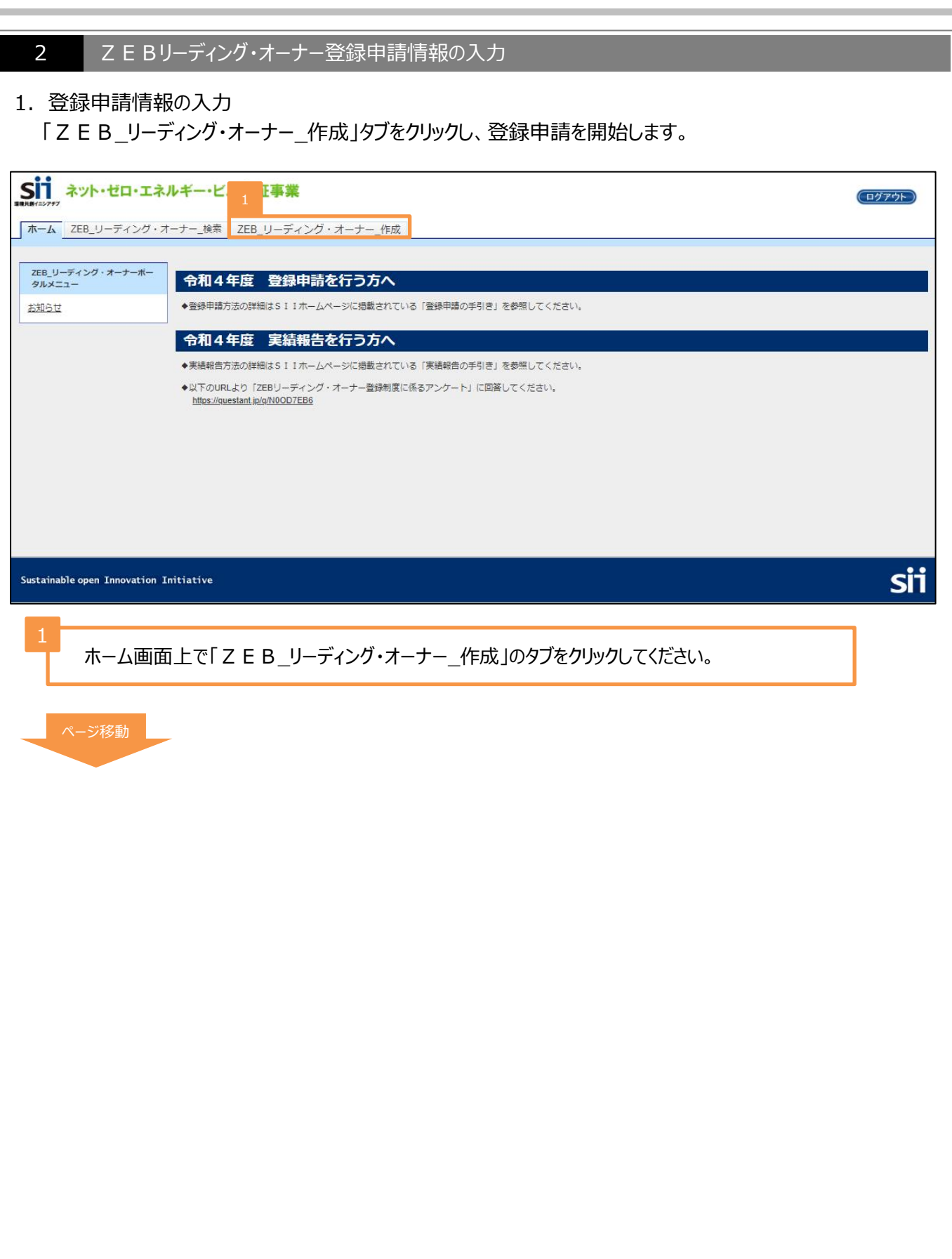

| ム ZEB_リーディング・オーナー_検索 ZEB_ <b>リーディング・オーナー_作成</b>                                                                                                    |                                                    |
|----------------------------------------------------------------------------------------------------|----------------------------------------------------|
| 如-1ネルギービル実証事業<br>(ノグ・オーナー登録に保わる誓約事項                                                                                                    |                                                    |
| 約書                                                                                                    |                                                    |
| 私は、2EBリーディング・オーナー登録の申請を一般社団法人環境共創イニシアチブ(以下「SII」という。)に提出するに当たって、以下の要件に<br>り、又はこの話印に反したことにより、当方が不利益を彼ることとなっても、一切異議は申し立てません。                                             | ついて誓約いたします。この誓約が虚偽であ                               |
| ✓ 1.2EBリーディング・オーナー登録申請<br>本専業の交付規程及び公募要領の内容を全て承知の上で、ZEBリーディング・オーナーの役割及び要件等について確認し、了承している。                                                                             |                                                    |
| 2. 最力団排除<br>下記の最力団排除に開する基約事項について熟読し、理解の上、これに同意している。                                                                                                    |                                                    |
| 当社(個人である場合は私、団体である場合は当団体)は、登録の申請をするに当たって、また、公表期間及び公表後においては、下記のいずれにも                                                                                                   | 该当しないことを誓約いたします。                                   |
| ✓ (1)法人等(個人、法人又は団体をいう。)が、自力団(国力団員による不当な行為の防止等に関する法律(平成3年法律第77号)第2条第2号に<br>き又は法人等の役員等(法人たある場合は役員、団体である場合は代表者、理事等、その他経営に実質的に関与している者をいう、以下同じ、)カ<br>ナローをサイマーン「不同じ)、)であるとき | 現定する暴力団をいう,以下同じ,)であると<br>1、暴力団員(同法第 2 条第 6 号に規定する暴 |
| T BOALDAME                                                                                                    |                                                    |
| 市皮に甲層登録外台に<br>があることをす<br>があることをす                                                                                                    |                                                    |
|                                                                                                    |                                                    |
| 2 E B リーディング・オーデーとしていた動かす面に通じて公正に未施されているかを判断するための項目等に低力することを互称し、 J 承している。<br>✓ 1 事業の不屈行業                                                                              |                                                    |
| 7.9年代の1881年<br>ZEBリーディング・オーナー登録後、不正等が発覚した場合、SIIはそのZEBリーディング・オーナーの登録を抹消することができることを理                                                                                    | 解し、了承している。                                         |
| ✓ 8 報告義務<br>2 E B リーディング・オーナーは2023年4月に目らのZEBに低わる計画、目標の実施状況をSIIに報告し、以降新規のZEB実績が追加され<br>し、了承している。                                                                       | た場合は都度報告を行う義務があることを理解                              |
| ✓ 9 免責<br>SIIは、ZEBリーディング・オーナーとその他の者との間に生じるトラブルや損害について、一切の関与・責任を負わないことを理解し、了承し                                                                                         | ている。                                               |
| ✓ 10.事業の変更、終了<br>SIIは、国との協議に基づき、本事業及び、ZEBリーディング・オーナー登録制度、1 は内容の変更を行うことができることを承知してい                                                                                    | <sup>۱</sup> ۵.                                    |
|                                                                                                    |                                                    |
| 同意する                                                                                                    |                                                    |

| siipreviewc.visualforce.com のP | 内容 |       |
|--------------------------------|----|-------|
| 誓約書に同意します。よろしいでしょうか?           | 2  |       |
|                                | ок | キャンセル |
|                                |    |       |

[OK] ボタンをクリックしてください。

|       | -ジ移動 |  |
|-------|------|--|
| - 1 C |      |  |

| 2)申請確認<br>申請の意思確認を行います。                                                                                                    |    |
|----------------------------------------------------------------------------------------------------|----|
| <b>Sin</b> ネット・ゼロ・エネルギー・ビル実証事業                                                                                                    |    |
| ホーム ZEB_リーディング・オーナー_検索 ZEB_ <b>リーディング・オーナー_作成</b>                                                                                                    |    |
| ネット- ゼロ・エネルギー・ビル支証事業<br>リーティング・オーナー登録に(係わる誉参)事項                                                                                                    |    |
| 申請確認                                                                                                    |    |
| <ul> <li>令和4年度 住宅・建築物受給ー体型等省エネルギー投資促進事業貫満助金 (ネット・ゼロ・エネルギー・ビル実証事業)のZEBリーディング・オーナー登録を以下確認の上、申請します。</li> <li>1. 私は、ZEBリーディング・オーナー登録の申請をSIIに提出するに当たって、「ZEBリーディング・オーナー登録に係わる誓約事項」について熟読し、理解の上、これに同意している。</li> <li>2. ZEBリーディング・オーナー・ポータルサイトに入力した内容について責任をもち、虚偽・不正が一切なく、事実と相違ないことを確認している。</li> <li>3. 入力内容に虚偽・不正が発覚した場合、SIIはZEBリーディング・オーナー登録を無効とすることができることを理解し、了承している。</li> </ul> |    |
| 1     申請#3       2     展3                                                                                                    |    |
| Sustainable open Innovation Initiative                                                                                                    | si |
| 1<br>記載内容を確認したうえで、 [申請する] ボタンをクリックしてください。                                                                                                    |    |
| 2<br>誓約事項のページに戻りたい場合は、 [戻る] ボタンをクリックしてください。                                                                                                    |    |
| siipreviewc.visualforce.com の内容<br>申請情報の入力に進みます。よろしいでしょうが<br>3<br>OK キャンセル                                                                                                    |    |
| 3<br>[OK] ボタンをクリックしてください。<br>ページ移動                                                                                                    |    |
|                                                                                                    |    |
|                                                                                                    |    |

| 3)「登録申請<br>登録申請者                          | 者情報」の入力<br>賃情報を入力します。                               |                                                  |                          |                  |        |
|-------------------------------------------|-----------------------------------------------------|--------------------------------------------------|--------------------------|------------------|--------|
| ッパーゼロ・エネルキー・し<br>ーディング・オーナーミ              | \$P\$***********************************            |                                                  |                          |                  |        |
|                                           |                                                     | 1 仮保存                                            |                          | 確認               |        |
| *は入力必須項目です。                               | 5                                                   |                                                  |                          |                  |        |
| 2                                         | 名称フリガナ*                                             | カンキョウキョウソウケンセツ<br>※「カブシキガイシャ」「ユウ・<br>ずに入力してください。 | プンガイシャ」「イッパンシ            | ・ヤダンホウジン」等の法。    | 人種別は含め |
|                                           | 名称 <b>*</b>                                         | 株式会社カンキョウ共創建設                                    |                          |                  |        |
| 3                                         | 法人番号*                                               | 000000000000                                     |                          |                  |        |
| 4                                         | 代表者役職*                                              | 代表取締役                                            |                          |                  |        |
|                                           | 代表者氏名 フリガナ*                                         | 氏カンキョウ                                           | <ul><li>名タロウ</li></ul>   |                  |        |
|                                           | 代表者氏名*                                              | 氏<br>環境                                          | 名太郎                      |                  |        |
| 登録申請者情報                                   |                                                     |                                                  |                          |                  |        |
| 法人 : 略称<br>個人 : 印鑑<br>フリガナ : 法            | 等を使用せず、商業登<br>登録証明書の記載通<br>人種別を除いて、全角:              | 記簿の記載通りに全角で<br>)に全角で入力してください<br>カナで正しく入力してください   | 入力してください。<br>ハ。<br>ハ。    |                  |        |
| 法人 : 国税<br>入力してくだ<br>個人 : 「0」             | 庁「法人番号公表サイ<br>さい。<br>(半角数字)を入力し                     | ト」で公表されている「法人<br>てください。                          | 、番号」を半角数字(               | (13桁) で          |        |
| 法人 : 商業<br>個人 : 「役頃<br>入力してくだ<br>フリガナ : 全 | 登記簿の記載通りに「イ<br>哉」は「-」(半角ハイフン<br>さい。<br>角カナで正しく入力しての | −−−−−−−−−−−−−−−−−−−−−−−−−−−−−−−−−−−−             | 3」を全角で入力してく<br>鑑登録証明書の記載 | ください。<br>成通りに全角で |        |
|                                           |                                                     |                                                  |                          |                  |        |

|           |                 |       | - <u></u>           |
|-----------|-----------------|-------|---------------------|
| 登録申請者情報 5 |                 | 郵便番号* | 104 - 0031 郵便番号検索   |
|           | 所在地             | 都道府県* | 東京都                 |
|           | //1114B         | 市区町村* | 中央区                 |
|           |                 | 町名以降* | 京橋                  |
| 6         | ** ( <b>a</b> * | 大分類   | 健設業                 |
|           | 亲任"             | 中分類   | 総合工事業               |
| 7         | н               | P     | http://example.com/ |

半角数字で「郵便番号」を入力後、[郵便番号検索]をクリックすると、都道府県、市区町村が自動反映されます。 法人:商業登記簿の記載通りに「所在地」を都道府県から入力してください。

個人:個人事業所として届出している「所在地」を都道府県から入力してください。

6

〔大分類〕→〔中分類〕の順に選択してください。 法人:「定款」に記載の主たる「業種」をプルダウンから選択してください。 個人:事業内容に沿った「業種」をプルダウンから選択してください。 詳しくは総務省ホームページ「日本標準産業分類」を参考にしてください。

7

自らが所有するZEBについて公表しているホームページのURLを入力してください。

|                                                                                   | 所属                                                        | 部署*                                          | 総務部課                                                                                                    |  |  |  |  |  |
|-----------------------------------------------------------------------------------|-----------------------------------------------------------|----------------------------------------------|----------------------------------------------------------------------------------------------------|--|--|--|--|--|
|                                                                                   | 役職*                                                       |                                              | 係長                                                                                                    |  |  |  |  |  |
|                                                                                   | 担当者氏名                                                     | 3 フリガ <del>ナ*</del>                          | 氏<br>シウム 名<br>タロウ                                                                                                    |  |  |  |  |  |
|                                                                                   | 担当者                                                       | 黄氏名*                                         | 氏総務 名太郎                                                                                                    |  |  |  |  |  |
| 2                                                                                 |                                                           | 郵便番号*                                        | 104 - 0031 郵便番号検索                                                                                                    |  |  |  |  |  |
| 実務担当者情報                                                                           | 住所                                                        | 都道府県*                                        | 東京都                                                                                                    |  |  |  |  |  |
|                                                                                   | ω,                                                        | 市区町村*                                        | 中央区                                                                                                    |  |  |  |  |  |
|                                                                                   |                                                           | 町名以降*                                        | 京橋一丁目〇番地〇号×××ビル10階                                                                                                    |  |  |  |  |  |
| 3                                                                                 | 電話                                                        | 番号*                                          | 03 - 0000 - 0000                                                                                                    |  |  |  |  |  |
|                                                                                   | 携帯電                                                       | 携帯電話番号 090 - 0000 - 0000                     |                                                                                                    |  |  |  |  |  |
|                                                                                   | E-n                                                       | nail*                                        | t.soumu@example.com                                                                                                    |  |  |  |  |  |
|                                                                                   |                                                           |                                              |                                                                                                    |  |  |  |  |  |
| ZEBリーディング<br>きる方を実務担当<br>者経由で行われま<br>※所属部署・役職<br>住所は、SIIか<br>半角数字で「郵便<br>動的に反映されま | ・オーナー登<br>者としてくださ<br>す。<br>が無い場合<br>ら実務担当<br>番号」を入力<br>す。 | 録申請にて<br>さい。SI<br>は、「- (ハ<br>者宛の送作<br>J後 [郵便 | いて内容を理解しており、S I I からの問合せに対応で<br>I からの送付物、電話連絡、メール等は全て実務担当<br>イフン)」を入力してください。<br>対物の宛先となるものを入力してください。<br>電番号検索]をクリックすると、都道府県、市区町村が自 |  |  |  |  |  |

| 5)「役員名簿」<br>役員情報を2                                                     | の入力<br>入力します。                                                                                                    |                                                                 |                                                                        |                                                                                                    |                                                                  |                                           |                                              |                                              |                                                                         |
|------------------------------------------------------------------------|----------------------------------------------------------------------------------------------------|-----------------------------------------------------------------|------------------------------------------------------------------------|----------------------------------------------------------------------------------------------------|------------------------------------------------------------------|-------------------------------------------|----------------------------------------------|----------------------------------------------|-------------------------------------------------------------------------|
| 1                                                                      | 氏 カナ                                                                                                    | 名 カナ                                                            | 氏 漢字                                                                   | 名 漢字                                                                                                    | 和曆                                                               | 生年月日年                                     | 月                                            | Ħ                                            | 役職名                                                                     |
| 役員名簿•                                                                  | かキョウ<br>かキョウ                                                                                                    | לם א<br>בח אב                                                   | 環境<br>環境                                                               | 太郎<br>小太郎                                                                                                    | 昭和(S) ¥<br>昭和(S) ¥                                               | 40<br>63                                  | 01                                           | 01                                           | 代表取締役       取締役                                                         |
|                                                                        | <ul><li>カラキ</li><li>ジェーン</li></ul>                                                                                                    | チョウワ       スミス                                                  | 空気<br>ジェーン・                                                            | 調和<br>スミス                                                                                                    | 昭和(S) ✔<br>昭和(S) ✔                                               | 55<br>53                                  | 10<br>12                                     | ) 11<br>) 12                                 | 取締役           監査役                                                       |
| 2                                                                      | ガイヒ<br>リーディング・オーナー役者                                                                                                    | タカシ                                                             | 外皮                                                                     | 高志                                                                                                    | 昭和(S) ✔                                                          | 60                                        | 03                                           | 03                                           | 監査役                                                                     |
| 1<br>法人:商業<br>役職名<br>外国ノ<br>読みを<br>(氏名<br>〈ださ<br>役職力<br>個人:代表者<br>してくた | <ul> <li>記簿に記載</li> <li>は社内役職</li> <li>については、</li> <li>記入してくだ</li> <li>に中黒等の</li> <li>い。)</li> <li>後数ある場</li> <li>新の「氏名」「</li> <li>ざさい。</li> </ul> | はれている全<br>戦名ではなく、<br>氏名漢字構<br>さい。<br>記号がある場<br>合は、上位の<br>氏名フリガナ | さての役員を<br>商業登記簿<br>欄は商業登記<br>語合、氏名か<br>つ <mark>役職をひとて</mark><br>」を全角で入 | 記載通りに入<br>の記載通りに<br>記簿の記載通<br>ナ欄には入力<br>ンカしてくだ<br>カし、「役職」                                                    | カしてくだ<br>こ入力して<br>りに記入し<br>せず、氏ジ<br>さい。<br> は「-」(ジ               | さい。<br>くださ<br>」、氏<br>名漢<br>半角/            | (<br>らい。<br>名カ<br>字欄(<br>いイフ                 | <u>に<br/>す</u> 欄に<br>には入<br>ついし、<br>で        | <mark>は合む)</mark><br>はカナ<br>、カして<br>を入力                                 |
| 2<br>入力欄が不足<br>ます。<br>* 30名以」<br>り役員名簿の<br>ポータルサイト<br>ロード)を確認          | する場合、<br>ニ入力する場<br>エクセルデー<br>上に添付書。<br>認してください                                                                                                    | [リーディング<br>合は、S I<br>タをダウンロー<br>類としてアップ<br>。)                   | ・オーナー役!<br>I ホームペー<br>ドし入力して<br>ロードしてくた                                | 員追加] をク<br>ジ「Ζ Ε Βリ-<br>ください。入力<br>ざさい。(本手                                                                   | リックする。<br>ーディング・<br>コが完了し<br>ご引きP.3                              | と、入<br>・オー:<br>たら、<br>4 (                 | 力欄<br>ナー2<br>P [<br>添付                       | が追                                           | 加され<br>ページよ<br>ータで<br>jのアップ                                             |
| 6)「ΖΕΒへの<br>ΖΕΒへの取                                                     | 取組み目標<br>双組み目標な                                                                                                    | 」の入力<br>を入力します                                                  | o                                                                      |                                                                                                    |                                                                  |                                           |                                              |                                              |                                                                         |
| ZEBへወቅ                                                                 | 組み目標                                                                                                    | ZEBへの取組み目                                                       | ZEBの<br>組むべき<br>企業活発<br>そらに、<br>る効果。<br>イニシャ<br>※1行                    | 取組みは、「地球環境<br>重要課題として位置<br>動で消費されるエネル<br>料の消費も加減にもつな<br>エネルギーのコスト削減<br>5期待している。<br>ル、ランニング両面から<br>あたり80文字以内が | iを守り、地球に<br>付けている。<br>ギー消費量を削<br>がり、社会へ通<br>になり、経営資<br>のZEBメリットを | やさしい」<br>「減するこ<br>「蔵できる<br>「源を光熱<br>:検証して | 企業」を<br>とは、地<br>と考える<br>きまから<br>ここと日の<br>てくだ | 経営理念<br>球温暖(1<br>5.5。<br>研究開発<br>)普及促済<br>さい | としている我が社において、取り<br>との防止、枯渇が懸念されている<br>ぎ、新規事業への投資に向けられ<br>進へ寄与したいと考えている。 |

全角で入力し、1行あたり80文字以内、10行以内で「ZEBへの取組み目標」を入力してく ださい。 誤字・脱字に注意し、内容をよく確認してください。

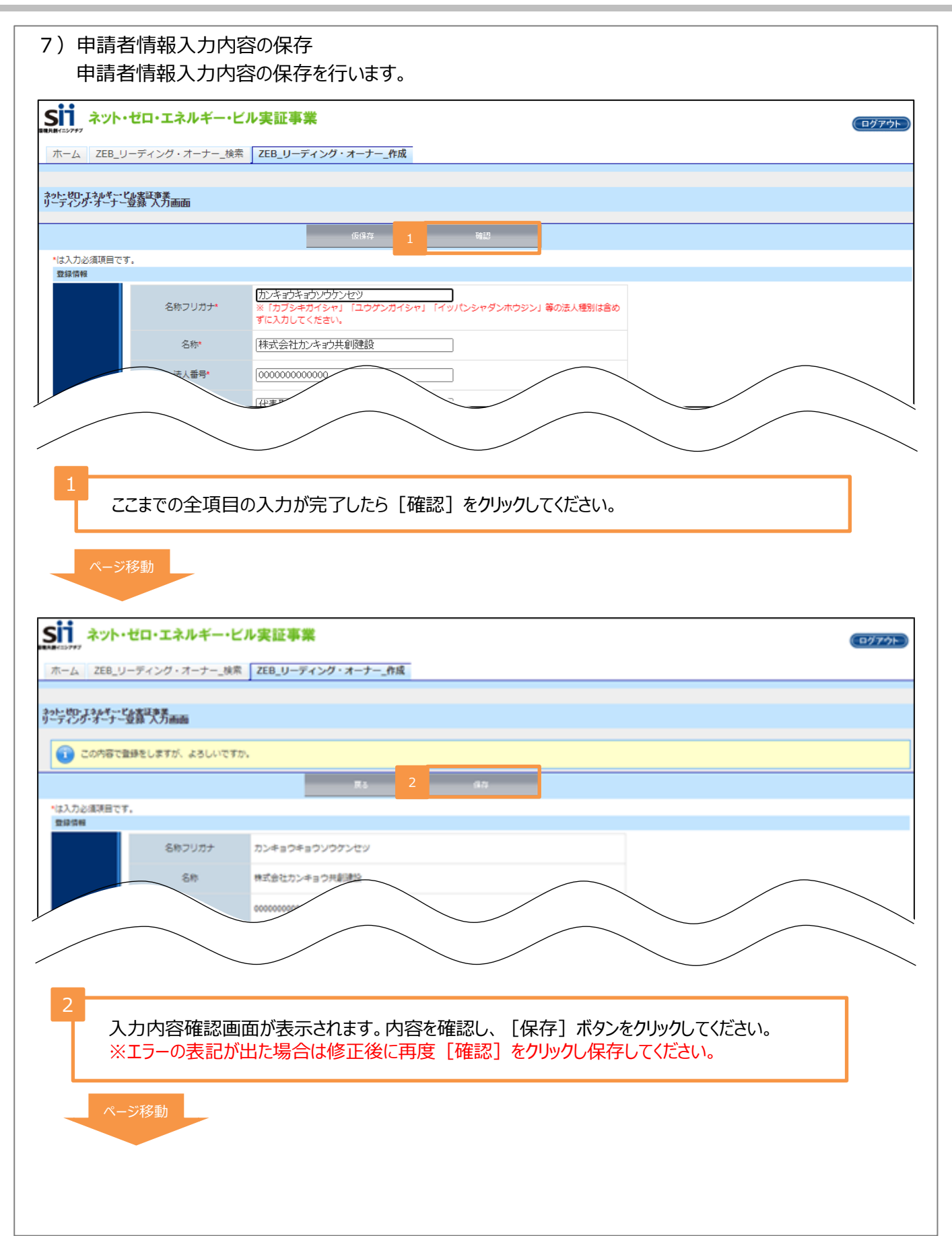

8)導入実績・計画登録の入力 導入実績・計画登録の入力へ進みます。

| SII AVA                      | ・ゼロ・エネノ           | レギー・ビノ  | レ実証事業               |      |
|------------------------------|-------------------|---------|---------------------|------|
| ■現共務イニンア#7                   |                   |         |                     |      |
| W-Z ZEB                      | リーティング・オ          | ーナー_(使糸 | 2とB_リーティング・オーテー_作成  |      |
| ネット・ゼロ・エネルギー・<br>リーディング・オーナ・ | ・ビル実証事業<br>- 詳細画面 |         |                     |      |
|                              |                   |         |                     |      |
| 編集                           |                   | ファイル添付  | 3                   | 1    |
| 登録情報                         |                   |         |                     | 人力充了 |
| 承認ステータス                      | 承認ステ              | テータス    | 仿整绿                 |      |
|                              | 名称フ               | リガナ     | カンキョウキョウソウケンセッ      |      |
|                              | 名                 | 称       | 株式会社力ンキョウ共創建設       |      |
|                              | 法人                | 番号      | 00000000000         |      |
|                              | 代表書               | 香役職     | 代表取締役               |      |
|                              | 代表者氏名             | 5 フリガナ  | カンキョウ タロウ           |      |
|                              | 代表者               | 話氏名     | 環境 太郎               |      |
| 登録申請者情報                      |                   | 郵便番号    | 104-0031            |      |
|                              | 所在地               | 都道府県    | 東京都                 |      |
|                              | 7711248           | 市区町村    | 中央区                 |      |
|                              |                   | 町名以降    | 京橋                  |      |
|                              | 業種                | 大分類     | 建設萬                 |      |
|                              | and the           | 中分類     | 総合工事第               |      |
|                              | н                 | Р       | http://example.com/ |      |

3

[導入実績・計画登録] ボタンをクリックします。

ページ移動

9) 建築物概要の入力 Z E Bを導入した、もしくは導入する予定の建築物の概要を入力します。 は入力必須項目です。 導入実績・導入計画 導入実績·導入計画\* 導入計画 ~ 導入計画登録年度 導入実績登録年度 所有者 [カブシキガイシャカンキョウキョウソウケンセツホンシ] 建物の名称 (フリガナ)\* 株式会社環境共創建設本社ビル 建物の名称\* 設計段階から、ヒエラルキーアプローチで、建築形状、 方位などを検討、環境負荷の軽減を図った。 設計段階では、エネルギー消費の大きい ÷ 建築物のコンセプト\* 東京都 ~ 都道府県\* 地域区分\* 6 × 建築物概要 新築 ~ 新築/既存建築物\* 事務所等 ~ 建物用途 ~ 事務所 建物用途詳細\*

既に竣工・改修している場合は「導入実績」、竣工・改修前の場合は「導入計画」をプルダウンから 選択してください。

共同所有建築物の場合は、全所有者を入力してください。 <入力例>・○○株式会社/△△株式会社 ・○○株式会社(ZEBに資する設備所有)/△△株式会社(建物所有) ・○○株式会社/他1社

フリガナは47文字以内、名称は42文字以内で入力してください。

1行あたり全角50文字以内、4行以内で入力してください。

建築物の概要をプルダウンから選択してください。地域区分は、「建築物エネルギー消費性能基準 等を定める省令における算出方法等に係る事項等 別表第10」を参考にしてください。

| 1                                                                              | BELS                                                        |                                       | ZEB Ready                                                  |  |
|--------------------------------------------------------------------------------|-------------------------------------------------------------|---------------------------------------|------------------------------------------------------------|--|
|                                                                                | CASBEE                                                      |                                       | [/tu                                                       |  |
| 省エネルギー認証取得                                                                     | LEED                                                        |                                       | [/tal)                                                     |  |
|                                                                                | ISO50001                                                    |                                       | [/tu                                                       |  |
|                                                                                | その他                                                         |                                       |                                                            |  |
| <u>第三者認証機関により省エネル</u><br>チェックボックスにチェックを入れ、<br>また、省エネルギー性能表示評<br>P.34(添付書類のアップロ | レギー性能表示評価書が<br>各プルダウンから該当する<br>価書の写しを添付書類と<br>ード)を確認してください。 | <del>発行され</del><br>項目を選<br>してアップ<br>) | <mark>ている場合</mark> 、該当する認証の<br>択してください。<br>ロードしてください。(本手引き |  |
| 第三者認証機関により省エネル<br>チェックボックスにチェックを入れ、<br>また、省エネルギー性能表示評<br>P. 34(添付書類のアップロ       | レギー性能表示評価書が<br>各プルダウンから該当する<br>価書の写しを添付書類と<br>ード)を確認してください。 | <u>発行され</u><br>項目を選<br>してアップ<br>)     | <mark>ている場合</mark> 、該当する認証の<br>扱してください。<br>ロードしてください。(本手引き |  |
| 第三者認証機関により省エネル<br>チェックボックスにチェックを入れ、<br>また、省エネルギー性能表示評<br>P. 3 4 (添付書類のアップロ     | レギー性能表示評価書が<br>各プルダウンから該当する<br>価書の写しを添付書類と<br>ード)を確認してください。 | <u>発行され</u><br>項目を選<br>してアップ<br>)     | <mark>ている場合</mark> 、該当する認証の<br>択してください。<br>ロードしてください。(本手引き |  |

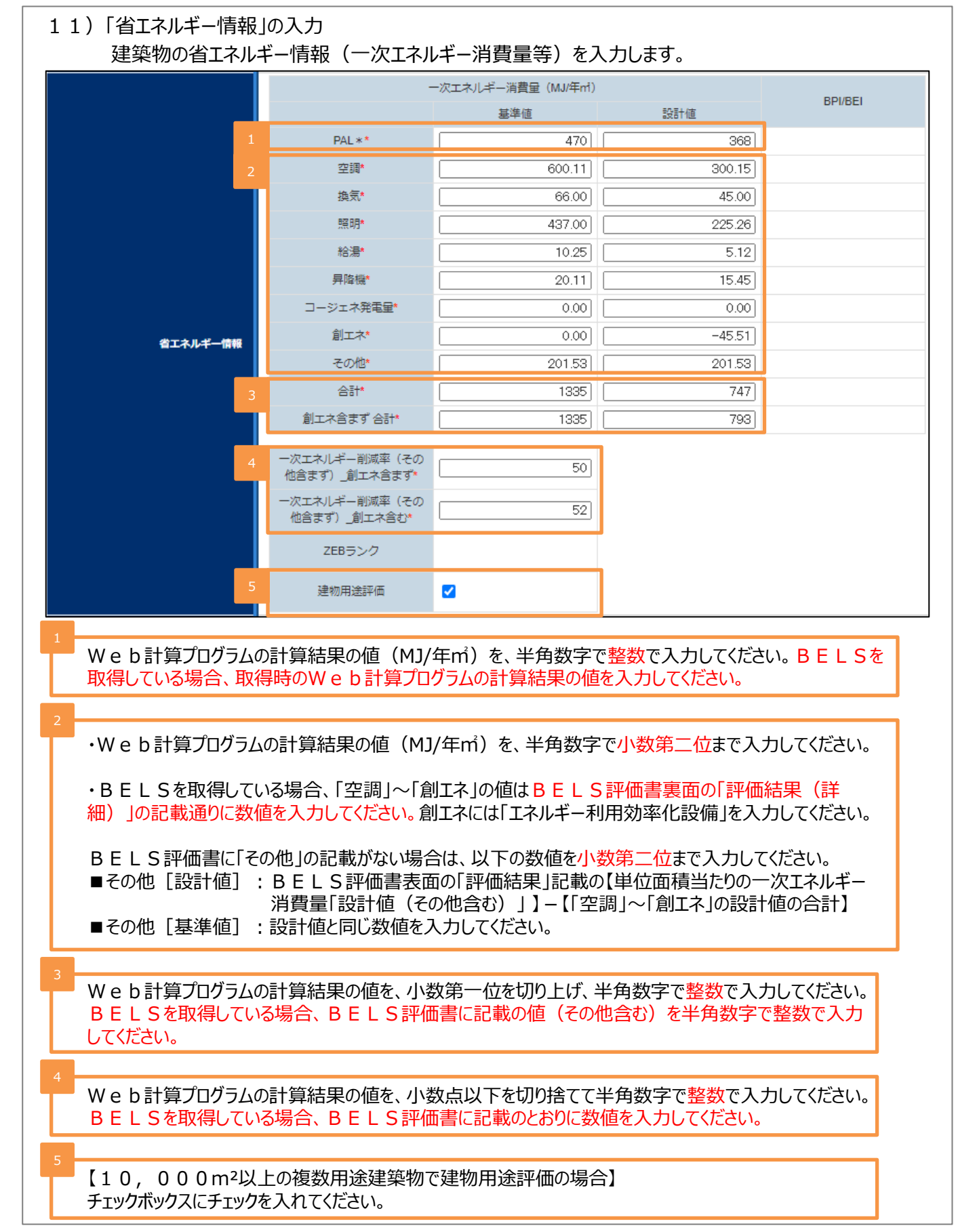

| 1                                     |                  | 外壁         | 硬質ウレタンフォーム100mm                            |
|---------------------------------------|------------------|------------|--------------------------------------------|
|                                       |                  | 屋根         | (硬質ウレタンフォーム50mm                            |
|                                       | 外皮断熱             | 窓          | Low-E複層ガラス                                 |
| ZEB実現に資するシステム<br>建築省エネルギー技術<br>(パッシブ) |                  | 遮蔽         |                                            |
|                                       |                  | 遮熱         |                                            |
|                                       | 自然               | 刹用         | 自然痛風/自然換気電動窓                               |
|                                       | - <del>7</del>   | の他         |                                            |
|                                       |                  | 機器<br>(熱源) | 「モジュールチラー/熱回叫Uビートボンプ*/インバーターボンプ/VAV空調システム  |
|                                       | 7.04             | システム       | 外気冷房システム/外気取入量制御システム(CO2制御)                |
|                                       | +e./=            | 機器         | インパーターファン                                  |
|                                       | 19470            | システム       | CO2連動制御                                    |
| ZEB実現に資するシステム<br>設備省エネルギー技術           | 昭用日              | 機器         | (調光制御/人感制御/タイムスケジュール制御/タスク&アンビエント照明        |
| (アクティブ)                               | 74640            | システム       | ヒートポンプ給湯器                                  |
|                                       | 轮串               | 機器         | -                                          |
|                                       |                  | システム       |                                            |
|                                       | 昇降機(             | ロープ式)      |                                            |
|                                       | 変                | 王器         |                                            |
|                                       |                  | 機器<br>-ジェ  | -                                          |
|                                       | :                | ネ シス<br>テム | -                                          |
| ZEB実現に資するシステム<br>効率化                  | 効率化<br>=-        | 機器         | 太陽光発電                                      |
|                                       | + <del>7</del> - | シス<br>テム   | 創畜連携                                       |
|                                       | 蕃                | 電池 機器      | 鉛畜電池                                       |
| ZEB実現に資するシステム                         |                  | 機器         |                                            |
| その他技術                                 | その知識技術           | システム       | -                                          |
| ZEB実現に資するシステム<br>BEMS                 | BEMS             | ಶಿನಕ್ರಡಿ   | 設備間統合制御/設備と利用者間連携制御/負荷コントロール/チューニングなど運用時展開 |

〔注意事項〕

- ・ひとつの項目に複数の設備やシステムを導入する場合は「/」(半角スラッシュ)で区切り、列記してください。
- ・1項目あたり60文字以内で入力してください。
- ・ZEB実現に資するものでない設備やシステムを導入している場合は「空欄」にしてください。 例1:照明はあるが、高効率機器・システムではない→ 照明の欄はいずれも空欄
- ・入力項目に該当する設備やシステムを導入していない場合は「-」(半角ハイフン)を入力してください。 例2:平屋でエレベーターがない→ 昇降機の欄に「-」(半角ハイフン)を入力

| בווכ             | ෭ロン        | いう                 | ヽ<br>当すス技術仕様の文言                                      | を栭              | カ恋う  | えずに  | 体田してください                                    |
|------------------|------------|--------------------|------------------------------------------------------|-----------------|------|------|---------------------------------------------|
| ))/<br>=         |            | シュージ               |                                                      | 121 <u>98</u> , |      |      |                                             |
| 曼Z               | .EB∋       | も証書                | 事実の補助事実有は、得                                          | •人9             | SVVE | BPR  | U木評価技術 I 5 項E                               |
| 5                | 反術         | 名の後                | 後ろに*を人力してくたさ                                         | ()°             |      |      |                                             |
| 技術               | 設備         |                    | 仕様                                                   | 技術              | 設備   |      | 仕様                                          |
|                  |            | 从辟                 | レックリール 断熱材<br>グラスウール 断熱材                             |                 |      |      | し、同効率無源機】<br>チリングユニット                       |
|                  |            | 77堂                | ポリスチレンフォーム断熱材                                        |                 |      |      | ターボ冷凍機                                      |
|                  |            |                    | ウレダンフォーム断熱材                                          | -11             |      |      | モンユールナフーユニット<br>スクリュー冷凍機                    |
|                  |            |                    | グラスウール断熱材                                            |                 |      |      | 吸収式冷凍機                                      |
| 建築省エネルギー(パッシブ)技術 |            | 屋根                 | ポリスチレンフォーム断熱材                                        |                 |      |      | 吸収市 血小破<br>熱回収ヒートポンプシステム*                   |
|                  |            |                    | ウレタンフォーム断熱材                                          |                 |      |      | 小型貫流ボイラ<br>直空ボリルトータ                         |
|                  |            |                    | Low-E複層ガラス(空気層)                                      | -11             |      |      | 無圧ボイラ                                       |
|                  | 外皮<br>断熱   | 窓                  | Low-E複層ガラス(Ar層)<br>Iow-F複層ガラス(直空層)                   |                 |      | 機器   | 地域熱供給<br>【高効率空調機】                           |
|                  |            | ガラス                | エアーフローウィンドウ                                          |                 |      |      | ルームエアコン                                     |
|                  |            |                    | ダブルスキン<br>樹脂製                                        | -11             |      |      | ビルマル(EHP)<br>ビルマル(GHP)                      |
|                  |            | 窓<br>サッシ           | 金属樹脂複合製                                              |                 |      |      | パッケージェアコン                                   |
|                  |            | Nation address     | 金属製           ブラインド                                  | -11             |      |      | 全熱交換器<br>全熱交換器組込型空調機                        |
|                  |            | 遮敝                 | ルーパ                                                  |                 |      |      | 【その他空調機器】                                   |
|                  |            | 游教                 | 此<br>屋上·壁面緑化                                         | -11             |      |      | ス化ユポーム<br>デシカント空調機                          |
|                  | <u> </u>   | 7/17 200           | 太陽光パネル、その他日射遮熱                                       | -11             |      |      | デシカント全熱交換器                                  |
|                  |            |                    | 光ダクト(ファイバ)*                                          |                 |      |      | 「両東 派主 こん くん り エ り コ シ<br>【 再 エ ネ シ ス テ ム 】 |
|                  |            | 白伏                 | トップライト *<br>アトリウム *                                  |                 | 空調   |      | 地中熱利用システム(用途:ヒートポンプ<br>車牛コイルなど)             |
|                  |            | 採光                 | 採光クロス*                                               | -0              |      |      | 井水熱利用システム(同上)                               |
|                  | その他        |                    | ハイサイドライト*<br>採光フィルム/パネル*                             | 設備              |      |      | 太陽熱利用システム(同上)<br>コージェネ排熱利用システム(同上、          |
|                  |            |                    | 採光用特殊プラインド(グラデーション等)*                                | <br><br>工       |      |      | 蒸気吸収冷凍機*)                                   |
|                  |            | 自然                 | 風圧利用<br>ベンチュリー効果利用                                   | ネル              |      |      | 【外気利用・抑制システム】<br>外気冷房システム                   |
|                  |            | 通風                 | 温度差利用(煙突効果)                                          | <i>¥</i>        |      |      | 外気取入れ量制御システム(CO2制御)                         |
|                  |            |                    | レビン LED 照明器具                                         |                 |      |      | ナイトパージシステム                                  |
| 設                |            | 機器                 | 有機EL照明器具<br>高輝度誘導灯                                   | アク              |      |      | 【流量・温度等可変システム】<br>VAV空調システム                 |
| 備省               |            |                    | 在室検知制御                                               | ティ              |      | システム | VWT空調システム                                   |
| I                | 照明         |                    | 明るさ検知制御<br>タイムスケジュール制御                               | ブ               |      |      | VWV空調システム<br>空調ファンの人感センサによる変風量制御*           |
| ネル               |            | システム               | デジタル個別制御                                             | 技               |      |      | 大温度差システム                                    |
| ギー               |            |                    | タスク& アンヒエント照明<br>入退室管理連動制御                           | 1705            |      |      | 冷却水変流重制御*<br>冷却塔ファン変風流量制御*                  |
| $\hat{r}$        |            |                    | ゾーニング制御*                                             |                 |      |      | 運転台数制御システム(対象を記入:熱源、                        |
| ,<br>ク           |            |                    | (順下、エントランスホール、駐車場)<br>VVVF制御(電力回生あり、ギアレス)            | -11             |      |      | 2次小シジ、冷却培ジアジャ、空調ジアジャ)<br>末端差圧制御システム*        |
| テイ               | 1          | 料水和导               | VVVF制御(電力回生あり)<br>VVV/F制御(電力回生なし ギアレス)               |                 |      |      | 送水圧力設定制御システム*                               |
| ブ                | ,<br>(ロープ: | 式エレベータ             | <ul><li>VVVF制御(電力回生なし)</li></ul>                     |                 |      |      | 輻射冷暖房システム                                   |
| 技術               |            |                    | 交流帰還制御<br>群管理制御                                      |                 |      |      | 氷蓄熱システム<br>タスク&アンビエント空調システム                 |
|                  | 3          | 医压器                | 第二次トップランナー変圧器                                        |                 |      |      | 床吹出し空調システム                                  |
|                  |            |                    | 迫向効率変圧益*<br>ガスエンジン*                                  |                 |      | 機器   | インバータファン                                    |
|                  |            | 機器                 | ディーゼルエンジン*<br>燃料電池*                                  |                 | 換気   |      | 高効率電動機_JIS_C4212_4213                       |
|                  | コージェ       | <u>م</u>           | ※47电池 *<br>ガスタービン *                                  |                 |      | システム | 直動制御システム(対象を記入:温度、CO2、                      |
|                  |            |                    | 空調利用(温水、蒸気吸収冷凍機*)<br>絵湯利田                            |                 |      |      | CO、臭気、燃焼機器、ガス使用量など)<br>ヒートポンプ給湯機            |
|                  |            | システム               | 空調+給湯利用                                              |                 |      |      | 潜熱回収型給湯機                                    |
|                  | <u> </u>   |                    | 面的利用 * 太陽光発電                                         |                 |      | 機器   | 小型貫流ボイラ<br>バイオマスボイラ                         |
| 动                |            | 144 00             | 風力発電                                                 |                 |      |      | 真空式温水ヒータ                                    |
| 率                |            | 機器                 | 水力発電<br>バイオマス発電                                      |                 | 給湯   |      | 無圧ボイラ<br>地域熱供給                              |
| 1L<br>技          | 冉上不        |                    | 地熱発電                                                 |                 |      |      | ハイブリッド給湯システム*                               |
| 化技術              |            | システム               | 王里日豕,用實<br>全量売電                                      |                 |      | システム | コーンエイ排釈利用<br>太陽熱利用システム                      |
| 術                |            |                    | 余剰売電<br>公茶雪30                                        |                 |      |      | 地中熱利用システム*                                  |
| 術                |            |                    | ng m m m m m m m m m m m m m m m m m m m             |                 | 1    |      | 五小村市シヘノム<br>設備間統合制御システム                     |
| 術                |            | 継哭                 | 機器<br>NAS蓄電池<br>ニッケル・水素蓄電池                           |                 |      |      | 設備と利用者間統合制御システム                             |
| 術                |            | 機器                 | ニッケル・水素蓄電池                                           |                 | BEMS | システル | 自荷制御技術                                      |
| 術                | 蓄電池        | 機器                 | ニッケル・水素蓄電池<br>リチウムイオン蓄電池<br>太陽光発電用                   | -               | BEMS | システム | 負荷制御技術<br>建物間統合制御システム                       |
| 術                | 蓄電池        | 機器<br>システ <i>1</i> | ニッケル・水素蓄電池<br>リチウムイオン蓄電池<br>太陽光発電用<br>風力発電用<br>水力発電用 |                 | BEMS | システム | 負荷制御技術<br>建物間統合制御システム<br>チューニングなど運用時への展開    |

| ・エネルギー・ビル実証<br>グ・オーナー登録 単 | <sup>事業</sup><br>葬入実績・計画 ノ | しカ画面               |                                                                 |                 |          |  |
|---------------------------|----------------------------|--------------------|-----------------------------------------------------------------|-----------------|----------|--|
|                           |                            |                    | 展る                                                              | 仮保存 1           | 80 B     |  |
| 〕必須項目です。<br>績・導入計画        |                            |                    |                                                                 |                 |          |  |
|                           | 導入実績・導                     | 入計画*               | 導入計画                                                            | ~               |          |  |
|                           | 導入計画登                      | 绿年度                |                                                                 |                 |          |  |
|                           | 導入実績登                      | 録年度                |                                                                 |                 |          |  |
|                           | 所有者                        | Ě.                 |                                                                 |                 |          |  |
|                           | 建物の名称(フ                    | 7リガナ) *            | [カブシキガイシャカンキョウキョウソ]                                             | <u>ウケンセツホンシ</u> |          |  |
|                           | 建物の名                       | 3称*                | 株式会社環境共創建設本社ど                                                   | lb              |          |  |
|                           | 建築物のコン                     | セプト*               | 設計設備から、ヒエラルキーアプローチで、<br>方位などを検討、環境負荷の低減を図<br>設計設置では、エネルギー消費の大きい | 、建築形状、 ◆        |          |  |
|                           | 都道府                        | 県*                 | 東京都                                                             | ~               |          |  |
| 建築物概要                     | 地域区                        | 分*                 | 6                                                               | ~               |          |  |
|                           | 新築/既存3                     | 皇築物*               | 新築                                                              | ~               |          |  |
|                           | 建物用                        | 途*                 | 事務所等                                                            | ~               |          |  |
|                           | 建物用途                       | 詳細*                | 事務所                                                             | ~               |          |  |
|                           | 評価対象延                      | べ面積 <mark>*</mark> | 10000                                                           |                 |          |  |
|                           | 全体延べ                       | 面積                 | 18600                                                           |                 |          |  |
|                           | 階数*                        | 地下                 | 1                                                               |                 |          |  |
|                           |                            | 地上                 | 11                                                              |                 |          |  |
|                           | 主な構造                       | 造*                 | SRC造                                                            | ~               |          |  |
|                           | 竣工年                        | E*                 | 2021                                                            |                 |          |  |
|                           |                            |                    |                                                                 |                 | $\frown$ |  |
|                           |                            |                    |                                                                 |                 |          |  |
|                           |                            |                    |                                                                 |                 |          |  |
| ここまで                      | の全項目                       | の入っ                | カが完了したら、「社                                                      | 確認]ボタンをクリ       | ックします。   |  |
|                           |                            |                    |                                                                 |                 |          |  |
|                           |                            |                    |                                                                 |                 |          |  |
|                           |                            |                    |                                                                 |                 |          |  |
| ページ移動                     |                            |                    |                                                                 |                 |          |  |

| SII ネット・ゼロ・                           | エネルギー・ビル実                    | 2証事業                                                                    |  |
|---------------------------------------|------------------------------|-------------------------------------------------------------------------|--|
| ホーム ZEB_リーディ                          | ング・オーナー_検索 ZE                | B_リーディング・オーナー_作成                                                        |  |
|                                       |                              |                                                                         |  |
| ネット・ゼロ・エネルギー・ビル実証書<br>リーディング・オーナー登録 著 | <sup>該美</sup><br>人実績・計画 入力画面 |                                                                         |  |
| (この内容で登録をし                            | ますが、よろしいですか。                 | 2                                                                       |  |
|                                       |                              | 展る 保存                                                                   |  |
| *は入力必須項目です。<br>導入実績・導入計画              |                              |                                                                         |  |
|                                       | 導入実績・導入計画                    | 導入計画                                                                    |  |
|                                       | 導入計画登録年度                     | 2022                                                                    |  |
|                                       | 導入実結登録年度                     |                                                                         |  |
|                                       | 所有者                          |                                                                         |  |
|                                       | 建物の名称(フリガナ)                  | カブシキガイシャカンキョウキョウソウケンセツホンシャ                                              |  |
|                                       | 建物の名称                        | 株式会社環境共創建設本社ビル                                                          |  |
|                                       | 建築物のコンセプト                    | 設計段階から、ヒエラルキーアプローチで、建築形状、<br>方位などを検討、環境負荷の低減を図った。<br>設計段階では、エネルギー消費の大きい |  |
|                                       | 都道府県                         | 東京都                                                                     |  |
| 建築物概要                                 | 地域区分                         | 6                                                                       |  |
|                                       | 新築/既存建築物                     | 新築                                                                      |  |
|                                       | 建物用途                         | 事務所等                                                                    |  |
|                                       | 建物用途詳細                       | 事務所                                                                     |  |
|                                       | 評価対象延べ面積                     | 10,000                                                                  |  |
|                                       | 全体延べ面積                       | 18 600                                                                  |  |

2

入力内容確認画面が表示されます。内容を確認し、 [保存] をクリックしてください。 ※エラーの表記が出た場合は、修正後に再度 [確認] をクリックし保存してください。

ページ移動

| ム ZEB_リーディ             | ィング・オーナー        | 検索 ZEE | 3_リーディング・オーナー_作成                                                        |  |
|------------------------|-----------------|--------|-------------------------------------------------------------------------|--|
| エネルギービル実証<br>ブ・オーナー 導入 | [事業<br>実績・計画 詳細 | 画面     |                                                                         |  |
| 詳細画面に戻る                |                 | 編集     |                                                                         |  |
| 人実績・導人計画               |                 |        |                                                                         |  |
|                        | 導入実績·           | 導入計画   | - 導入計画                                                                  |  |
|                        | 導入計画            | 登録年度   | 2022                                                                    |  |
|                        | 導入実績            | 登録年度   |                                                                         |  |
|                        | 戸斤有             | 著      |                                                                         |  |
|                        | 建物の名称           | (フリガナ) | カブシキガイシャカンキョウキョウソウケンセツホンシャ                                              |  |
|                        | 建物の             | D名称    | 株式会社環境共創建設本社ビル                                                          |  |
|                        | 建築物のコ           | コンセプト  | 設計段階から、ヒエラルキーアプローチで、建築形状、<br>方位などを検討、環境負荷の低減を図った。<br>設計段階では、エネルギー消費の大きい |  |
|                        | 都道              | 府県     | 東京都                                                                     |  |
| 建築物概要                  | 地域              | 区分     | 6                                                                       |  |
|                        | 新築/既存           | 字建築物   | 新築                                                                      |  |
|                        | 建物              | 用途     | 事務所等                                                                    |  |
|                        | 建物用             | 途詳細    | 事務所                                                                     |  |
|                        | 評価対象            | 延べ面積   | 10,000                                                                  |  |
|                        | 全体延             | べ面積    | 18,600                                                                  |  |
|                        |                 | 地下     | 1                                                                       |  |
|                        | 階数              | 地上     | 11                                                                      |  |
|                        | 主な              | 構造     | SRC造                                                                    |  |
|                        | 竣工              | C年     | 2021                                                                    |  |

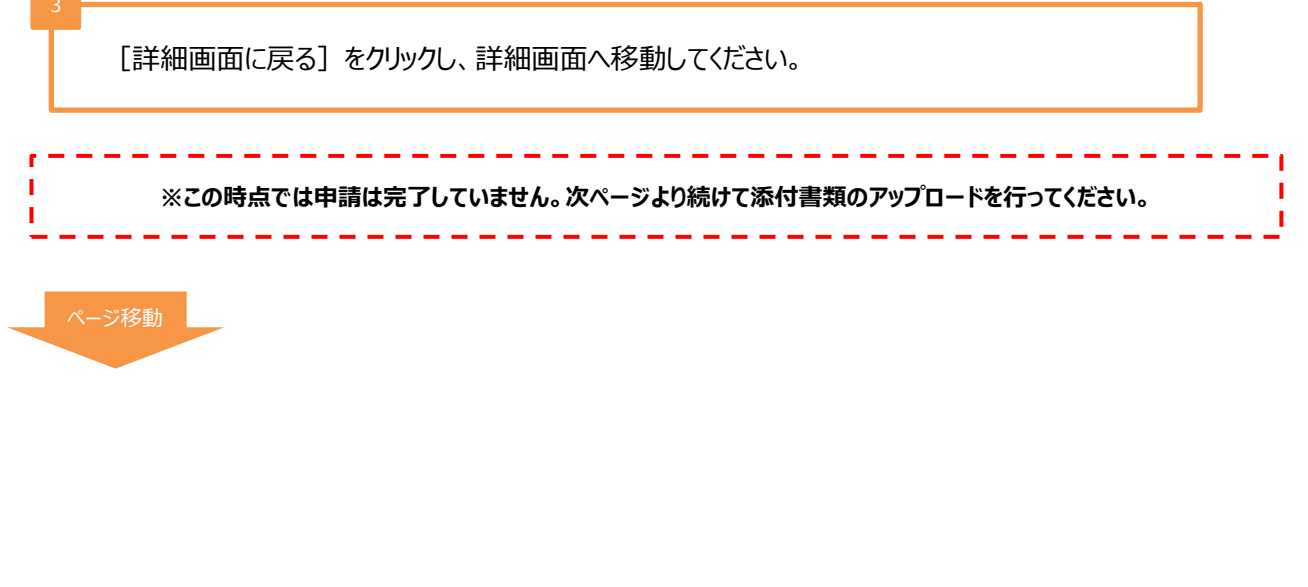

| 「<br>イント・<br>( 750 ··· |                       | v+-•Ľ        |                      |      |
|------------------------|-----------------------|--------------|----------------------|------|
| -Z ZEB_U               | ーティング・オ               | ーナー_検系       | 」 ZEB_リーティンク・オーナー_作版 |      |
| ゼロ・エネルギー・ヒ<br>イング・オーナー | し実証 <u>事業</u><br>詳細画面 |              |                      |      |
| 編集                     | 1                     | 7ァイル添ሰ       | 寸                    | 入力完了 |
| 製情報<br>8ステータス          | 承認スラ                  | テータス         | 仮登録                  |      |
|                        | 名称フ                   | リガナ          | カンキョウキョウソウケンセッ       |      |
|                        | 8                     | 称            | 株式会社カンキョウ共創建設        |      |
|                        | 法人                    | 番号           | 00000000000          |      |
|                        | 代表者                   | 後職           | 代表取締役                |      |
|                        | 代表者氏名                 | コリガナ         | カンキョウ タロウ            |      |
|                        | 代表者                   | 託名           | 環境 太郎                |      |
| 泉申請者情報                 |                       | 郵便番号         | 104-0031             |      |
|                        | 所在地                   | 都道府県         | 東京都                  |      |
|                        |                       | 市区町村         | 中央区                  |      |
|                        |                       | 町名以降         | 京橋                   |      |
|                        | 業種                    | 大分類          |                      |      |
|                        |                       | 中分類          |                      |      |
| Г-                     | ロノリ沃                  | 什一友          |                      |      |
| L.                     | ワイ アレがい               | אָרָין נוין. |                      |      |
| ペ <u>ージ移</u>           | 動                     |              |                      |      |
|                        |                       |              |                      |      |
|                        |                       |              |                      |      |
|                        |                       |              |                      |      |
|                        |                       |              |                      |      |

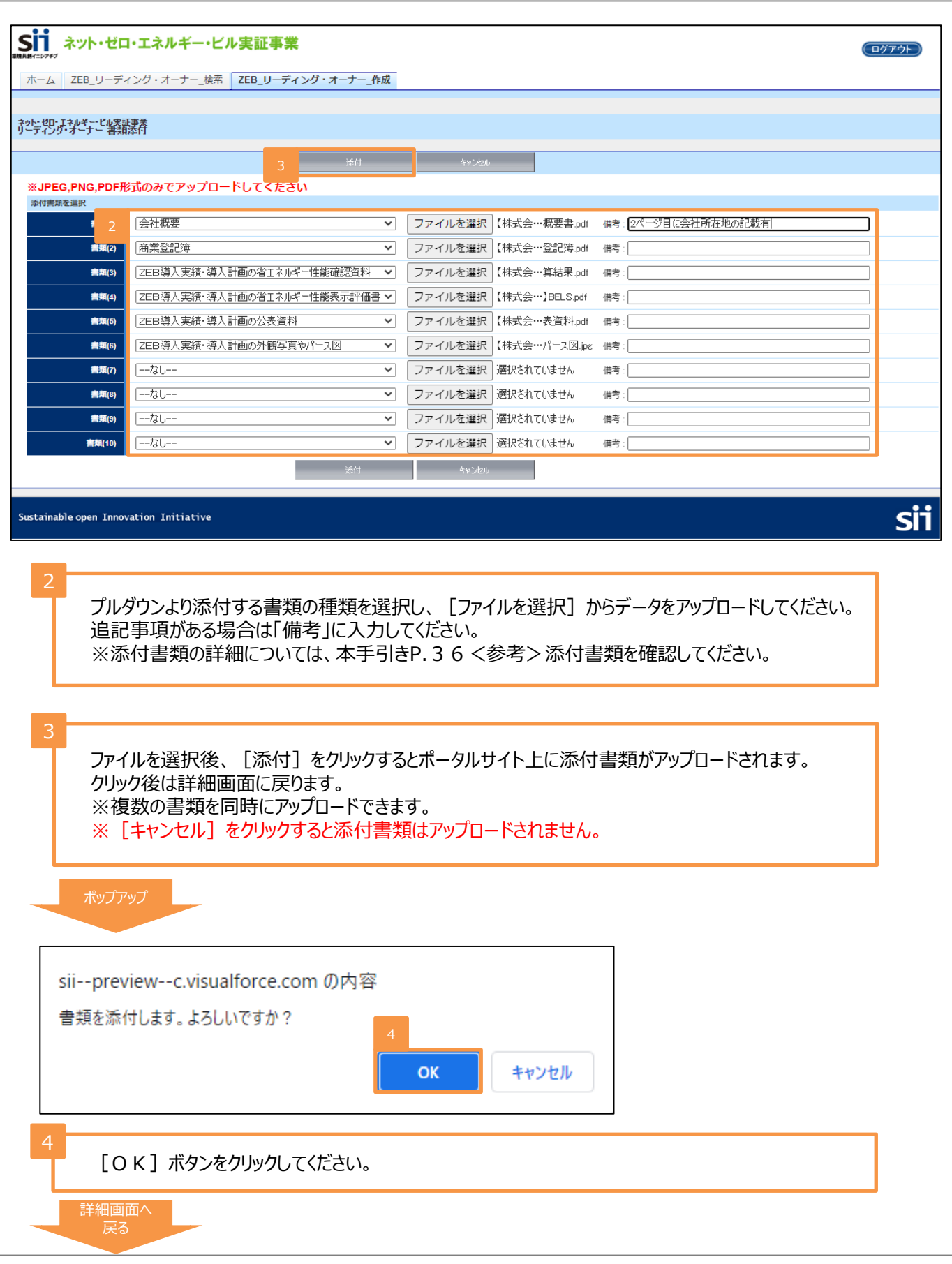

#### <参考>添付書類

Z E Bリーディング・オーナー登録には以下の書類が必要となります。 該当の書類を全て揃えてポータルサイト上に指定の形式でアップロードしてください。

| No. | 形式                |   | 書類名称                                  | 必須●<br>該当〇 | 注意事項                                                                                                    |
|-----|-------------------|---|---------------------------------------|------------|----------------------------------------------------------------------------------------------------|
| 1   | PDF               |   | 会社概要書                                 | •          | 「会社名」「所在地」が含まれる<br>書類を提出してください。<br>パンフレット、HPの提出も可能で<br>す。                                                                                      |
| 2   | P D F             |   | 商業登記簿<br>(現在事項全部証明書)<br>の写し           | ●          | 登録申請日より3カ月以内に発<br>行されたものを提出してください。<br>※個人等の場合は公的機関発<br>行の本人確認ができる書類(運<br>転免許証等)の写しを提出してく<br>ださい。<br>Web上の「登記情報提供サービ<br>ス」により取得した情報の提出も<br>可能です |
| 3   | P D F             | 5 | 登録対象建築物の省エ<br>ネルギー計算結果が確<br>認できる資料の写し | •          | 省エネルギー性能の値をポータ<br>ルサイトに入力する際に根拠とし<br>た資料を提出してください。<br>※BELSを取得している場合は、<br>取得時の資料を併せて提出して<br>ください。                                              |
| 4   | P D F             |   | 登録対象建築物の省エ<br>ネルギー性能表示評価<br>書         | 0          | 取得している場合は提出してくだ<br>さい。                                                                                                    |
| 5   | P D F             |   | 登録対象建築物の公表<br>資料                      | •          | ホームページ等のWebページで<br>ZEB実績やZEB化計画が掲載<br>されている箇所をPDF化したも<br>のを提出してください。                                                                           |
| 6   | jpg<br>または<br>png |   | 登録対象建築物の建物外<br>観写真やパース図               | •          | 登録票に掲載し、SIIのホーム<br>ページで公開します。                                                                                                    |
| 7   | _                 |   | その他必要書類                               | 0          | その他SIIから追加提出を依頼<br>する場合があります。必要に応じ<br>て書類を提出してください。                                                                                            |

| ー<br>ニップ#7<br>ニップ#7             | ・ゼロ・エネルギー・             | ビル実証事業                                                                                                    |                                                   |                                                       |                        |      |      | (         | ログアウト |
|---------------------------------|------------------------|----------------------------------------------------------------------------------------------------|---------------------------------------------------|-------------------------------------------------------|------------------------|------|------|-----------|-------|
| t-la ZEB_U                      | ーディング・オーナー_検           | ண ZEB_リーディング・オーナー_作成                                                                                                    |                                                   |                                                       |                        |      |      |           |       |
|                                 |                        |                                                                                                    |                                                   |                                                       |                        |      |      |           |       |
| 1 グオーナー                         | 业宪証事業<br>詳細画面          |                                                                                                    |                                                   |                                                       |                        |      |      |           |       |
|                                 |                        |                                                                                                    |                                                   |                                                       |                        |      |      | 2         |       |
| •more                           |                        |                                                                                                    |                                                   |                                                       |                        |      |      | 入力        | 完了    |
| 登録情報                            |                        |                                                                                                    |                                                   |                                                       |                        |      |      |           |       |
| 承認ステータス                         | 承認ステータス                | 仮登録                                                                                                    |                                                   |                                                       |                        |      |      |           |       |
|                                 | 名称フリガナ                 | カンキョウキョウソウケンセッ                                                                                                    |                                                   |                                                       |                        |      |      |           |       |
|                                 | 名称                     | 株式会社力ンキョウ共創建設                                                                                                    |                                                   |                                                       |                        |      |      |           |       |
|                                 | 法人番号                   | 00000000000                                                                                                    |                                                   |                                                       |                        |      |      |           |       |
|                                 | 代表者役職                  | 代表取締役                                                                                                    |                                                   |                                                       |                        |      |      |           |       |
|                                 | 代表者氏名 フリガナ             | カンキョウ タロウ                                                                                                    |                                                   |                                                       |                        |      |      |           |       |
|                                 | 代表者氏名                  | 環境 太郎                                                                                                    |                                                   |                                                       |                        |      |      |           |       |
| 登録申請者情報                         |                        | 号 104-0031                                                                                                    |                                                   |                                                       |                        |      |      | $\frown$  |       |
|                                 |                        | 県 東京都                                                                                                    |                                                   |                                                       |                        |      |      |           |       |
| ZEBへの取組み<br>目標                  | ZEBへの取組み目標             | 電球機模を守り、40<br>電算機器として位置付けてい<br>数で消費されるエネルギー消費量を削<br>いる毛尾燃料の消費削減にもったがら、社会、<br>さらに、エネルギーのコスト削減になり、経<br>けられる効果を期待している。<br>イニシャル、ランニング両面からの2EBメ<br>えている。 | いる.<br>威することで、<br>気動できると考<br>営資源を光熱費か<br>リットを検証して | のが社にま<br>える。<br>ら研究開発、新規事業への投資に<br>Z E B の普及促進へ寄与したいと | SUN<br>いて<br>に向<br>(1考 |      |      |           |       |
| 導入実績·導入計画                       |                        |                                                                                                    |                                                   |                                                       |                        |      |      |           |       |
| 詳細 No                           | 導入実績・導入計画 建物           | 物の名称                                                                                                    |                                                   | 導入計画登録年度                                              | 導入実結登録年度               | 都道府県 | 建物用途 | Z E Bランク  |       |
| [詳細] 1                          | 導入計画 株式                | 式会社環境共創建設本社ビル                                                                                                    |                                                   | 2022                                                  |                        | 東京都  | 事務所等 | ZEB Ready | 削除    |
| 添付ファイル                          |                        |                                                                                                    |                                                   |                                                       |                        |      |      |           |       |
| 添付ファイル名                         |                        | 添付タイプ                                                                                                    | 添付日時                                              | 備考                                                    |                        |      |      |           |       |
| 【株式会社環境共                        | <u>;創建設)会社概要書.pdf</u>  | 会社概要                                                                                                    | 2022/04/05<br>11:15                               | 2ページ目に会社所在地の記録                                        | 載有                     |      |      |           | 削除    |
| 【株式会社環境共                        | <u>創建設】商業登記簿 pdf</u>   | 商業登記簿                                                                                                    | 2022/04/05<br>11:15                               |                                                       |                        |      |      |           | 削除    |
| <u>【株式会社環境共</u><br><u>果.pdf</u> | 的建設】WEBPRO計算結          | ZEB導入実績・導入計画の省エネルギー性能確認<br>資料                                                                                                    | 2022/04/05<br>11:15                               |                                                       |                        |      |      |           | 削除    |
| 【株式会社環境共                        | <u> (創建設) BELS.pdf</u> | Z E B 導入実績・導入計画の省エネルギー性能表示<br>評価書                                                                                                    | R 2022/04/05<br>11:15                             |                                                       |                        |      |      |           | 削除    |
| 【株式会社環境共                        | t創建設】公表資料,pdf          | Z E B 導入実績・導入計画の公表資料                                                                                                    | 2022/04/05<br>11:15                               |                                                       |                        |      |      |           | 削除    |
|                                 |                        |                                                                                                    |                                                   |                                                       |                        |      |      |           |       |

内容を確認し、修正箇所がある場合、 [編集] をクリックすることで編集、修正が行えます。

[入力完了]をクリックすると入力を確定し、保存します。 ※ [入力完了] クリック後、編集、修正は行えないので、ご注意ください。 4.「承認ステータス」の確認[入力完了]押下後、承認ステータスを確認します。

| - |
|---|

3 登録決定 1. Z E Bリーディング・オーナー登録票の確認 SIIは、ZEBリーディング・オーナー登録申請情報の確認完了後、ホームページ公表用の「ZEB リーディング・オーナー登録票」の確認用PDFファイル((仮)登録票)をポータルサイトにアップロード します。アップロード後、実務担当者宛てに確認依頼のメールが届きます。 Z E Bリーディング・オーナー登録票の閲覧 ポータルサイトにログインし、ΖΕΒリーディング・オーナー登録票を確認します。 sii 1.・・ゼロ・エネルギー・ビル実証事業 (ログアウト) ホーム ZEB\_リーディング・オーナー\_検索 ZEB\_リーディング・オーナー\_作成 ネット・ゼロ・エネルギー・ビル実証事業 リーディング・オーナー 一覧画面 食素結果 登録年度 代表者\_氏 代表者\_名 No オーナー名 承認ステータス [詳細] 2022 株式会社カンキョウ共創建設 登録票LO確認中 環境 太郎 1 1 / 1 Sustainable open Innovation Initiative SĬ [ΖΕΒ リーディング・オーナー 検索]をクリックしてください。 [詳細]を選択し、詳細画面へ移動します。

|                                  | 94-40 CEU                                        |                              |                                                           |         |       |  |
|----------------------------------|--------------------------------------------------|------------------------------|-----------------------------------------------------------|---------|-------|--|
| 2情報                              |                                                  |                              |                                                           |         |       |  |
| \$\$ <del>7</del> -              | 本記ス:                                             | テータス                         | 登録典LO確認中                                                  |         |       |  |
|                                  | 名称フ                                              | 7リガナ<br>                     | カンキョウキョウソウケンセツ<br>                                        |         |       |  |
|                                  | 2                                                | 5杯<br>                       | 株式会社カンキョウ共創建設                                             |         |       |  |
|                                  | 法人                                               |                              | 000000000000                                              |         |       |  |
|                                  | 11.衣                                             |                              |                                                           |         |       |  |
|                                  | 1/2/11/4                                         | オチタ                          |                                                           |         |       |  |
| 申請者情報                            | T VER                                            | ●便番号                         | 104-0031                                                  |         |       |  |
|                                  |                                                  | 都道府県                         | 東京都                                                       |         |       |  |
|                                  | 所在地                                              | 市区町村                         | 中央区                                                       |         |       |  |
|                                  |                                                  | 町名以降                         | 京橋                                                        |         |       |  |
|                                  |                                                  | 大分類                          |                                                           |         |       |  |
|                                  |                                                  | 10524                        | 建設業                                                       |         |       |  |
|                                  | 業種                                               | 中分類                          | 建設業                                                       |         |       |  |
|                                  | 業種                                               | 中分類<br>IP                    | 建設業<br>総合工事業<br>http://example.com/                       |         |       |  |
| 承<br>ページ<br>リーディ<br>添付フ<br>ZEB00 | <sup>葉種</sup><br>:認ステー・<br>下部へ<br>ング・オー<br>ファイル名 | 中分類<br>中分類<br>タスが [<br>-ナー登ま | <sup>建設業</sup><br><sup>総合工事業</sup><br>登録票LO確認中]となっていることを研 | 筆認してくだる | ອ້ເາ. |  |

2) Z E Bリーディング・オーナー登録票の内容確認 Z E Bリーディング・オーナー登録票の内容に間違いがないか確認します。

<ZEBリーディング・オーナー登録票>

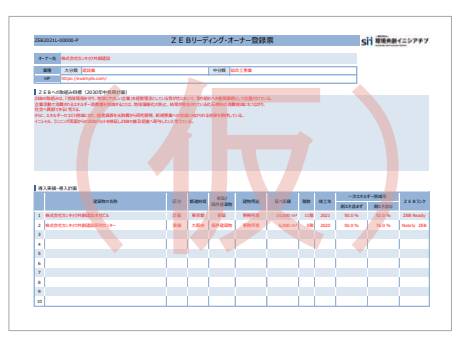

<ZEBリーディング・オーナー導入事例> <ZEBリーディング・オーナー導入事例(建物用途評価)>

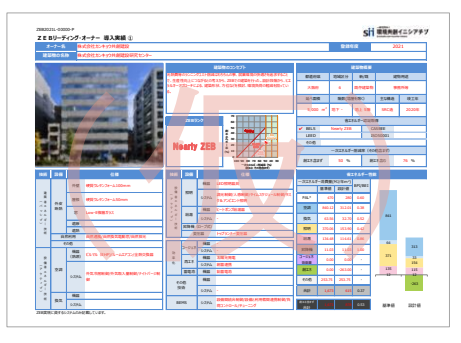

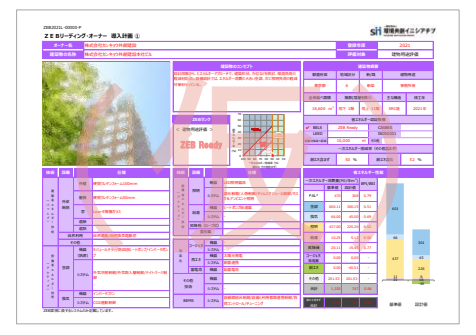

3) Z E Bリーディング・オーナー登録票確認完了

内容に間違いがなければ、詳細画面の右上にある [登録票確認完了]をクリックしてください。

| <u>ホーム</u> ZEB_リーディング・オーナー_検索ZEB_ <b>リーディング・オーナー_作成</b> |
|---------------------------------------------------------|
| やか・切.Titutギービル#35事業<br>リッディング・オーナ・詳細画面                  |
|                                                         |
|                                                         |
|                                                         |
|                                                         |
| 登録票の内容に不備がなければ、詳細画面右上の [登録票確認完了] をクリックしてください。           |
|                                                         |
|                                                         |
| 2<br>承認ステータスが「登録票LO確認完了」となったことを確認してください。                |
|                                                         |
|                                                         |
| Z E Bリーディング・オーナー登録票確認完了後は、公表までお待ちください。                  |
|                                                         |

- 2. Z E Bリーディング・オーナー登録証の交付・公表
- Z E Bリーディング・オーナー登録証の交付
   S I I では登録申請内容の確認が完了し、適正であると認めた登録申請者に対して
   「Z E Bリーディング・オーナー登録証」をポータルサイト上で発行します。
   各自でダウンロードし、大切に保管してください。
  - \*「ZEBリーディング・オーナー登録証」の発行日についてのお問い合わせには対応できかねます。 各自ポータルサイトで確認してください。
- 2) ホームページでの公表

SIIのホームページでは初回公表日以降、原則月1回・毎月最終金曜日にZEBリーディング・ オーナーが公表されます。

なお、公表日のお問い合わせには対応できかねます。各自SIIのホームページで確認してください。

3. ΖΕ Βリーディング・オーナー登録完了後の変更について

Z E Bリーディング・オーナー登録完了後、登録情報の変更を行いたい場合は、「Z E Bリーディング・ オーナー登録変更届」の提出が必要となります。

1) 届出書類のダウンロード

SIIのホームページ(https://sii.or.jp/)にアクセスし、「ZEBリーディング・オーナー公募」ページ に設置されている「ZEBリーディング・オーナー登録変更届」のエクセルデータをダウンロードしてください。

2) 書類の作成・提出

記入例に従って書類を作成し、添付書類がある場合は併せてSIIへメール添付にて送付してください。 \*各書類は作成後PDFデータで提出してください。 【提出先】zeb-info@sii.or.jp

3)公表

SIIホームページの掲載情報が修正となる場合、原則SIIが不備のない本書類を受領した日 以降のZEBリーディング・オーナー公表日に合わせて、変更内容をホームページに反映します。 \*不備があった場合はこの限りではありません。

- 4. Z E Bリーディング・オーナー・マーク/Z E Bマークのダウンロード
- 1) Z E Bリーディング・オーナー・マークについて

Z E Bリーディング・オーナー・マークは、S I I に登録された Z E Bリーディング・オーナーのみ使用すること ができるマークです。 Z E Bリーディング・オーナー・マークには、 Z E Bリーディング・オーナーごとに付与され ている Z E Bリーディング・オーナー登録番号が付番され、 Z E Bリーディング・オーナー登録番号を除いて 使用することはできません。

< Z E Bリーディング・オーナー・マークのサンプル>

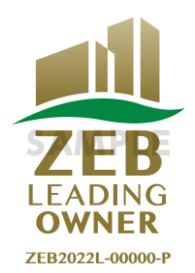

Z E Bリーディング・オーナー・マークのダウンロード方法 Z E Bリーディング・オーナー・ポータルサイトよりダウンロードすることができます。 ダウンロード方法については、S I I のホームページをご確認ください。

<u>※ Z E Bリーディング・オーナー・マークを使用する際は、「Z E Bリーディング・オーナー登録公募要領」のP. 2 2 〜</u> <u>2 3 「関連情報」をよく確認した上で使用すること。</u>

2) Z E B マークについて

SIIは、「ZEBロードマップ」に位置づけられているZEBの「ブランド化」の一環として、2017年 12月に「ZEBマーク」を公表しました。SIIに登録されたZEBプランナー/ZEBリーディング・ オーナー及びZEBに資する建材・建築設備メーカー、ZEBの普及活動を行う団体の方を対象として、 使用申込を受付けています。ぜひ、ZEB普及に「ZEBマーク」をご活用ください。

< Z E Bマークのサンプル>

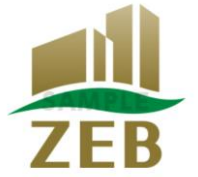

ΖΕΒマークのダウンロード方法

S I I のホームページよりダウンロードすることができます。

「ZEBマーク特設ページ(https://sii.or.jp/zeb/logo/mark/apply/)」にアクセスし、必要 事項を入力の上、ZEBマークをダウンロードしてください。

※「ZEBマーク」の各使用の用途における使用条件等については、「ZEBマーク使用許諾規定」(申込ページ 「ZEBマーク使用に関する注意」)に記載する内容を必ずご確認、同意のうえ使用申込を行ってください。